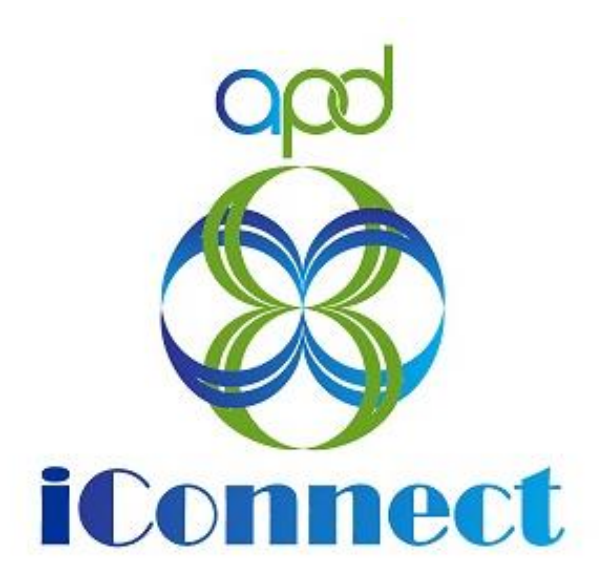

# State of Florida Agency for Persons with Disabilities

Harmony for APD iConnect Employment Services Training Manual Version 6 4/24/23

| Table of Contents                                      |    |
|--------------------------------------------------------|----|
| Employment Services Introduction                       | 3  |
| Wait List Employment Services                          | 3  |
| Employment Enhancement Project (EEP) Referral          | 3  |
| Vocational Rehab (VR) Referral                         | 8  |
| VR Funding Approved                                    | 9  |
| VR Funding Denied                                      | 11 |
| Client Gains Employment                                | 13 |
| EEP Eligibility Determination                          | 17 |
| Additional Information                                 | 17 |
| EEP Eligible                                           | 20 |
| IFS Funding Denied                                     | 22 |
| Individual Plan for Employment                         |    |
| EEP Services Delivered                                 | 33 |
| Client No Longer Interested in Employment              | 36 |
| Client Gains Employment                                |    |
| Services No Longer Needed                              | 42 |
| Waiver Employment Services                             | 46 |
| Vocational Rehab (VR) Referral (Phase 1)               | 50 |
| VR Funding Approved                                    | 51 |
| VR Funding Denied                                      | 53 |
| (VR Phase 1) Pre-employment Support Services Delivered | 56 |
| Client Gains Employment                                | 57 |
| Phase 2 Services Will Begin                            | 57 |
| Phase 2 Services Declined                              | 59 |
| Life Skills Development (LSD) 4 Services               | 61 |
| Life Skills Development (LSD) 2 Services               | 64 |
| Life Skills Development (LSD) 2 Services Declined      | 68 |

## **Employment Services Introduction**

APD employment services begin when a client expresses their desire to work, either to their Waiver Support Coordinator (if the client is on the iBudget Waiver), or the Waiting List Support Coordinator or Employment Liaison (if the client is on the Waitlist).

If the client is on the waiver, the Waiver Support Coordinator will refer him or her to the Florida Division of Vocational Rehabilitation (VR) by completing and submitting a VR application for supported employment services. After the client has been approved for VR services, he or she will begin to receive Phase I services (time-limited supports needed to obtain a job and reach stabilization). Phase 1 is typically paid for by VR.

Once the client achieves an employment outcome, the Support Coordinator will need to communicate with the VR counselor to determine when the client has reached stabilization to ensure the client is able to transition to Phase 2 services with APD.

APD may provide Phase 1 services if VR services are not available, providing there is documentation of the VR denial of services.

During Phase 2 (long-term, ongoing supports needed to maintain employment indefinitely), the client will choose an APD Supported Employment Provider. If the client's existing Cost Plan does not have available funding for supported employment, the SANs process will be initiated. The Supported Employment Provider will need to complete an Employment Stability Plan (ESP) within 30 days of receiving the client's support plan from the Support Coordinator. Supported employment services will be provided for the client according to the ESP and documented in iConnect until Phase 2 services are faded, completed, or terminated.

#### Wait List Employment Services

When a client on the waitlist expresses an interest in employment, the Region Waitlist Worker or designee will initiate a referral to the Employment Enhancement Project.

#### **Employment Enhancement Project (EEP) Referral**

#### Role: Region Waiting List Workstream Worker or Designee

1. A client on the waitlist expresses an interest in employment.

- 2. The regional worker contacts the client and/or legal representative to assess the client's interest in employment as soon as possible and documents on the Employment Enhancement Project Referral form (EEP.)
- 3. Search for and select the client's record.
- 4. From the client's record, select the **Forms** tab. From the **File** menu, select **Add Form**. Update the following fields:
  - a. Form = Employment Enhancement Program (EEP) Referral Form
  - b. Review = As Needed
  - c. Review Date = today
  - d. Division = APD
  - e. Worker = Self
  - f. Status = Complete
  - g. Provider/Program = Blank
  - h. Complete the fields in the form

| File 🔓                                                                                                    |                                                                                                   |                                                                                                    |                                                                                                    |                                                                |                |               |
|----------------------------------------------------------------------------------------------------|---------------------------------------------------------------------------------------------------|----------------------------------------------------------------------------------------------------|----------------------------------------------------------------------------------------------------|----------------------------------------------------------------|----------------|---------------|
| ease Select Type: E                                                                                                    | EMPLOYMENT ENHANCE                                                                                | MENT PROGRAM                                                                                                    | (EEP) REFERRAL                                                                                                    | FO 🗸                                                           |                |               |
| Consumer Forms                                                                                                    | 1                                                                                                 |                                                                                                    |                                                                                                    |                                                                |                |               |
| Review *                                                                                                    | As Needed 🗸 🗸                                                                                     |                                                                                                    |                                                                                                    | Worker *                                                       | Buck, Jennifer | Clear Details |
| Review Date *                                                                                                    | 03/21/2023                                                                                        |                                                                                                    |                                                                                                    | Status *                                                       | Complete 🗸     |               |
| Division *                                                                                                    | APD V                                                                                             |                                                                                                    |                                                                                                    | Provider/Program                                               |                | ~             |
| Approved By                                                                                                    | Buck, Jennifer                                                                                    | Detail                                                                                                    | S                                                                                                    | Approved Date                                                  | 03/21/2023     |               |
| Date of Referral:                                                                                                    |                                                                                                   | 02/13/2023                                                                                                    | nd(s) returned - now                                                                                                    | viewing 1 through 1                                            |                |               |
| Date of Referral:                                                                                                    |                                                                                                   | 02/13/2023                                                                                                    | ind(s) returned - now                                                                                                    | viewing 1 through 1                                            |                |               |
| Date of Referral:                                                                                                    |                                                                                                   | 02/13/2023                                                                                                    | ord(s) returned - now                                                                                                    | viewing 1 through 1                                            |                |               |
| Date of Referral:<br>Referred By: Insert                                                                                         | WLSC Name                                                                                         | 02/13/2023                                                                                                    | nd(s) returned - now                                                                                                    | viewing 1 through 1                                            |                |               |
| Date of Referral:<br>Referred By: Insert                                                                                         | WLSC Name                                                                                         | 02/13/2023                                                                                                    | nrd(s) returned - now                                                                                                    | viewing 1 through 1<br>ID<br>18021                             |                |               |
| Date of Referral:<br>Referred By: Insert                                                                                         | WLSC Name                                                                                         | 02/13/2023<br>1 Worker reco<br>1, Norma<br>Search                                                                                           | returned - now     Name                                                                                                    | ID<br>18021                                                    |                |               |
| Date of Referral:<br>Referred By: Insert<br>Referred By: Insert                                                                  | WLSC Name<br>WLSC Phone Number                                                                    | 02/13/2023                                                                                                    | Name                                                                                                    | ID<br>18021                                                    |                |               |
| Date of Referral:<br>Referred By: Insert<br>Referred By: Insert<br>County of Residenc                                            | WLSC Name<br>WLSC Phone Number<br>e:                                                              | 02/13/2023<br>1 Worker reco<br>1, Norma<br>Scarch<br>SAINT JOHNS                                                                            | Name                                                                                                    | viewing 1 through 1<br>ID<br>18021                             |                |               |
| Date of Referral:<br>Referred By: Insert<br>Referred By: Insert<br>County of Residenc                                            | WLSC Name<br>WLSC Phone Number<br>e:                                                              | 02/13/2023 0<br>1 Worker recc<br>1, Norma<br>Search<br>SAINT JOHNS<br>Add New Relatio                                                       | Mame Name Edit Relation                                                                                                    | viewing 1 through 1                                            | ons Clear      |               |
| Date of Referral:<br>Referred By: Insert<br>Referred By: Insert<br>County of Residenc                                            | WLSC Name<br>WLSCPhone Number<br>e:                                                               | 02/13/2023 C<br>1 Worker reco<br>1, Norma<br>Search<br>SAINT JOHNS<br>Add New Relation<br>Name                                              | Name<br>Name                                                                                                    | viewing 1 through 1<br>ID<br>18021<br>Search Existing Relate   | ors Clear      |               |
| Date of Referral:<br>Referred By: Insert<br>Referred By: Insert<br>County of Residenc<br>Who is the best coor                    | WLSC Name<br>WLSC Phone Number<br>e:<br>                                                          | 02/13/2023 C<br>1 Worker recc<br>1, Norma<br>Search<br>SAINT JOHNS<br>Add New Relation<br>Name<br>Address<br>Bhase Mumbers                  | Name Name Control Edit Relation                                                                                                    | viewing 1 through 1<br>ID<br>18021<br>Search Existing Relate   | ors            |               |
| Date of Referral:<br>Referred By: Insert<br>Roferred By: Insert<br>County of Residenc<br>Who is the best cor<br>and Phone Number | WLSC Name<br>WLSC Phone Number<br>e:<br>tast? (Name, Relationship<br>?) First Last, Relationship  | 02/13/2023 C<br>1 Worker recc<br>1, Norma<br>Search<br>Sant JOHNS<br>Add New Relation<br>Name<br>Address<br>Phone Numbers<br>Email Address  | Name Name Control Control Cont | viewing 1 through 1<br>ID<br>18021<br>Search Existing Relation | ons Clear      |               |
| Date of Referral:<br>Referred By: Insert<br>County of Residenc<br>Who is the best cor<br>and Phone Number                        | WLSC Name<br>WLSC Phone Number<br>e:<br>ttact? (Name, Relationship<br>?) First Last, Relationship | 02/13/2023 C<br>1 Worker recc<br>1, Norma<br>Search<br>SAINT JOHNS<br>Add New Relation<br>Name<br>Address<br>Phone Numbers<br>Email Address | Name<br>Edit Relation                                                                                                    | viewing 1 through 1<br>ID<br>18021<br>Search Existing Relati   | ons Clear      |               |

- 5. From the File menu, select Save and Close Forms.
- 6. Waiting List Workstream Worker or Region designee notifies the Supported Employment (SE) Liaison of the referral via a note. From

the client's record, select the **Notes** tab. From the **File** menu, select **Add Note.** Update the following fields.

- a. Note Type = Supported Employment
- b. Note Subtype = EEP Referral
- c. Description = "New EEP Referral"
- d. Note = Add any needed details
- e. Status = Pending
- f. Note Recipient = SE Liaison

| opo iConne                 |                                |                                                 |                            | Carı<br>3/21/2 | rie Abner   <b>Note</b><br>023 2:45 PM |
|----------------------------|--------------------------------|-------------------------------------------------|----------------------------|----------------|----------------------------------------|
| File Tools                 |                                |                                                 |                            |                |                                        |
| Note Date *                | 03/21/202                      | 3                                               |                            |                |                                        |
| Program/Provider           |                                |                                                 | ~                          |                |                                        |
| Note Type *                | Supported                      | d Employment                                    | ✓ *                        |                |                                        |
| Note Sub-Type              | EEP Refe                       | rral                                            | ~                          |                |                                        |
| Description                | New EEP                        | Referral                                        |                            |                |                                        |
| Note                       | B Z<br>details fr<br>the refer | U 16px • A •<br>m the Region Waiting Lis<br>ral | st worker to the SE Liaisc | in about       |                                        |
| Status *                   | Pending                        | ~                                               |                            |                |                                        |
| Date Completed             |                                |                                                 |                            |                |                                        |
| Attachments                |                                |                                                 |                            |                |                                        |
| Add Attachment             |                                |                                                 |                            |                |                                        |
| Document                   | Description                    | ı                                               | Category                   |                | Action                                 |
| nere are no attachments to | display                        |                                                 |                            |                |                                        |
| Note Recipients            |                                |                                                 |                            |                |                                        |
| Add Note Recipient:        |                                |                                                 | Clear                      |                |                                        |
| Name                       | Date Sent                      | Date Read                                       | Status                     | Date Signed    |                                        |
| Quele Jonnifer             | 2/24/2022                      |                                                 | Uproad                     |                | Pomovo                                 |

7. From the File menu, select Save and Close Note.

## Role: Region Waiting List Workstream Worker (SE Liaison)

8. The SE Liaison will work **My Dashboard** for incoming notes. Select the **Consumer** > **Pending** > **Notes** queue.

| w<br>Op   | d iConnect   | Welcome,<br>3/21/20   | Jennifer Buck   My Das<br>123 2:47 PM | shboard  Sig | n Out Role<br>Region Wait | ting List Workstream Worker | ▼ G0    |
|-----------|--------------|-----------------------|---------------------------------------|--------------|---------------------------|-----------------------------|---------|
| File      | Reports      |                       |                                       |              |                           |                             |         |
|           | Quick Search | Consumers             | ✓ Last Name                           |              | ▼ G0 <sub>⊙</sub>         | ADVANCED SEARCH             |         |
|           |              | MY DASHBOARE CONSUMER | S PROVIDERS CLAIMS                    | SCHEDULER    | REPORTS                   |                             |         |
|           | CONSUMERS    |                       | PROVIDERS                             |              |                           | TASKS                       |         |
| Division  |              | $\odot$               |                                       |              | Links                     |                             | ۲       |
| Breaddan  | Orlantiana   |                       |                                       |              | iConnect eLearning        | Library                     |         |
| Provider  | Selections   | $\odot$               |                                       |              | APD Help Desk             |                             |         |
| Notes     |              | $\odot$               |                                       |              | My Management             |                             | $\odot$ |
| Pending   |              | 1                     |                                       |              |                           |                             |         |
| Authoriza | ations       | $\odot$               |                                       |              | My Claims                 |                             | $\odot$ |
| Alert Not | tes          | 0                     |                                       |              |                           |                             |         |
| Unread    | Alert Notes  | 0                     |                                       |              |                           |                             |         |

9. SE Liaison will click on the note to review the details then contact the client to determine which phase of service is needed. The SE Liaison will also check the Vocational Rehab (VR) Data Sharing Report outside of APD iConnect to confirm the client's current status with VR. The SE Liaison will document his/her findings in the pending note and on client demographics.

| Velcome, Jennifer Buck 1<br>3/21/2023 2:50 PM |                                   |                            |               |           | Not     |        |        |  |
|-----------------------------------------------|-----------------------------------|----------------------------|---------------|-----------|---------|--------|--------|--|
| ile Tools                                     |                                   |                            |               |           |         |        |        |  |
| Filters<br>atus V E<br>onnect ID V H          | iqual To 🗸                        | Pending V AND V X          |               |           |         |        |        |  |
| 1 Notes record(s) retu                        | urned - now viewing               | g 1 through 1              |               |           |         |        |        |  |
| 1 Notes record(s) retu<br>iConnect ID         | urned - now viewing<br>Consumer 🛦 | g 1 through 1<br>Note Type | Note Sub Type | Note Date | Subject | Author | Status |  |

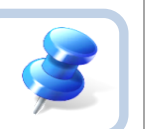

# Тір

Navigate quickly from the My Dashboard > Notes queue to the client's record by copying the iConnect ID from the Notes queue and pasting it into the Consumer > Quick Search. The Note queue window will remain open for convenience.

| File Tools                                       |                                                                                                    |                                                         |                                          |                    |                            | J/ & 2/ 202 J & .                   |                               |
|--------------------------------------------------|----------------------------------------------------------------------------------------------------|---------------------------------------------------------|------------------------------------------|--------------------|----------------------------|-------------------------------------|-------------------------------|
| Filters Status   iConnect ID   1 Notes record(s) | Equal To                                                                                                    | Pending V AND V Search Reset                            |                                          |                    |                            |                                     |                               |
| iConnect ID                                      | Consumer .                                                                                                    | Note Type                                               | Note Sub Type                            | Note Date          | Subject                    | Author                              | Status 🗌                      |
| 59217                                            | Abner, Carrie                                                                                                    | Supported Employment                                    | EEP Referral                             | 03/21/2023         | New EEP Referral           | Buck, Jennifer                      | Pending 🗌                     |
|                                                  | <ul> <li>Interface Test (</li> <li>Interface Test (</li></ul> | Copy of P: × +<br>bh1.mediware.com/flapdinterfacetestss | o/Pages/Harmony.aspx?Cha<br>Welcome, Jer | apterID=347&Chapte | rEntityID=59217&CallingCha | pter=Consumers&CallingP<br>Sign Out | ²age=Notes 역 년 ☆              |
|                                                  | File Report                                                                                                    | s                                                       | 3/21/2023                                | 2:47 PM            |                            | Region Wa                           | aiting List Workstream Worker |
|                                                  | Quick Search<br>59217 Consumers V Connect ID V GO O ADVANCED SEARCH                                                                                                    |                                                         |                                          |                    |                            |                                     |                               |
|                                                  |                                                                                                    |                                                         |                                          |                    |                            |                                     |                               |

- 10. After clicking on the note from the **My Dashboard** > **Notes** queue the Note Details page displays. Update the following fields:
  - a. Note = summary of the discussion with the client, the phase of service needed and current VR case status.
  - b. Status = Complete

| opc   | <mark>d iCon</mark> | inect                                | Carrie Abner Notes<br>Last Updated by Jbuck@apdcares.org<br>at 3/21/2023 2:46:46 PM                                                                                                    |
|-------|---------------------|--------------------------------------|----------------------------------------------------------------------------------------------------|
| File  | Tools               |                                      |                                                                                                    |
| Notes |                     | Notes Details                        |                                                                                                    |
|       |                     | Division *                           | APD V                                                                                                    |
|       |                     | Note By *                            | Buck, Jennifer                                                                                                    |
|       | Note Date *         | 03/21/2023                           |                                                                                                    |
|       |                     | Program/Provider                     | <b>v</b>                                                                                                    |
|       |                     | Note Type *                          | Supported Employment                                                                                                    |
|       | Note Sub-Type       | EEP Referral V                       |                                                                                                    |
|       |                     | Description                          | New EEP Referral                                                                                                    |
|       |                     | Note                                 | On 3/21/2023 at 2:46 PM, Jennifer Buck wrote:<br>details from the Region Vating List worker to the SE Liaison about the referral<br>On 3/21/2023 at 3:46 PM, Jennifer Buck wrote:<br>SE liaison documents the phase of service the consumer needs, their current<br>VR case status and whether or not a VR referral is made |
|       |                     | B I I fopx - A - Append Text to Note |                                                                                                    |
|       |                     | Status *                             | Complete V                                                                                                    |
|       |                     | Date Completed                       | 03/21/2023                                                                                                    |

11. From the File menu, select Save and Close Notes.

- 12. Phase 1 services are to gain employment and require the VR Referral process if the client is eligible. Proceed to the <u>Vocational</u> <u>Rehab (VR) Referral</u> section.
- 13. Phase 2 services are for ongoing supports to maintain employment. Proceed to the <u>EEP Eligibility Determination</u> section.

#### Vocational Rehab (VR) Referral

#### Role: Region Waiting List Workstream Worker (SE Liaison)

- The SE Liaison must also update Demographics with the Phase of Service needed and the VR Referral status. Navigate to the Demographics tab. From the Edit menu, select Edit Demographics. Update the following fields in the Employment section:
  - a. Competitively Employed? = No
  - b. Sheltered Workshop Below Minimum Wage = blank
  - c. Not Employed and Wants Competitive Employment? = Yes
  - d. Phase of Employment Service Needed = Phase 1 or Phase2. (for this example, select Phase 1)
  - e. Referred to VR = Yes or No (for this example, select Yes)
  - f. Date of VR Referral = visible when Referred to VR = Yes. Enter the date the referral packet is sent to VR

| Employment                                     |            |
|------------------------------------------------|------------|
| Social Security Monthly Benefit Amount         |            |
| 3rd Party Health Insurance?                    | <b>~</b>   |
| Competitively Employed?                        | No 🗸       |
| Sheltered Workshop Below Minimum Wage?         | ✓          |
| Not Employed and Wants Competitive Employment? | Yes 🗸      |
| Phase of Employment Service Needed             | Phase 1 🗸  |
| Referred to VR?                                | Yes 🗸      |
| Date of VR Referral                            | 03/17/2023 |
| VR Response                                    | ×          |
| WL EEP Services                                | ✓          |
| EEP Decision                                   | ~          |

- 2. From the File menu, select Save and Close Demographics.
- 3. Outside of APD iConnect, the SE Liaison sends the referral packet to VR. The referral packet contains:
  - a. VR Referral form (available on the VR site)
  - b. Any applicable assessments
  - c. Support Plan Short form
  - d. Any other employment related documents
- 4. The SE Liaison adds a note in APD iConnect with the contents of the referral packet. Navigate to the **Notes** tab. From the **File** menu, select **Add Note**. Update the following fields:
  - a. Note Type = Supported Employment
  - b. Note Sub Type = VR Application
  - c. Status = Complete
  - d. Attachments = attach the VR referral packet documentation.
- 5. From the File menu, select Save and Close Notes.
- 6. Outside of APD iConnect, VR completes the process to determine eligibility for Phase 1 services. Monthly, the SE Liaison will check the VR Data Sharing Report outside of APD iConnect to see if VR funding has been approved. The SE Liaison may also reach out directly to the VR Counselor outside of APD iConnect to find out VR funding has been approved.

Proceed to the <u>VR Funding Approved</u> or <u>VR Funding Denied</u> section.

## VR Funding Approved

#### Role: Region Waiting List Workstream Worker (SE Liaison)

1. If VR funding is approved, VR will send the VR Approval Notice to the client outside of APD iConnect. The SE Liaison will document in

a note in APD iConnect. Navigate to the client's **Notes** tab. From the **File** menu, select **Add Note**. Update the following fields:

- a. Note Type = Supported Employment
- b. Note Subtype = VR Funding Approved
- c. Description = mm/dd/yyyy VR Approval Notification
- d. Status = Complete
- e. Attachment = Approval notice from VR if the SE Liaison received a copy from the client.

|                  | Carrie Abner Note:<br>3/21/2023 4:08 PM                                                                                      |
|------------------|----------------------------------------------------------------------------------------------------|
| Notes Details    |                                                                                                    |
| Division *       |                                                                                                    |
| Note By *        |                                                                                                    |
| Note Date *      | 03/21/2023                                                                                                    |
| Program/Provider |                                                                                                    |
| Note Type *      | Supported Employment                                                                                                    |
| Note Sub-Type    | VR Funding Approved                                                                                                    |
| Description      | mm/dd/yyyy VR Approval Notification                                                                                          |
| Note             | <b>B</b> I U 16px • A •<br>attached a copy of the VR Approval notice IF the SE Liaison receives<br>a copy from the consumer. |
| Status *         | Complete V                                                                                                    |
| Date Completed   | 03/21/2023                                                                                                    |
| Attachments      |                                                                                                    |
|                  |                                                                                                    |

- 2. From the File menu, select Save and Close Notes.
- 3. Navigate to the **Demographics** tab. From the **Edit** menu, select **Edit Demographics**. Update the following fields:
  - a. VR Response = Approved

| Employment                                     |            |
|------------------------------------------------|------------|
| Social Security Monthly Benefit Amount         |            |
| 3rd Party Health Insurance?                    | <b>~</b>   |
| Competitively Employed?                        | No 🗸       |
| Sheltered Workshop Below Minimum Wage?         | <b>~</b>   |
| Not Employed and Wants Competitive Employment? | Yes 🗸      |
| Phase of Employment Service Needed             | Phase 1 🗸  |
| Referred to VR?                                | Yes 🗸      |
| Date of VR Referral                            | 03/17/2023 |
| VR Response                                    | Approved 🗸 |
| WL EEP Services                                | ✓          |
| EEP Decision                                   | ~          |

- 4. From the File menu, select Save and Close Demographics.
- Monthly, the SE Liaison monitors the VR Data Sharing Report to know when the client has gained employment. The SE Liaison may also reach out to the VR Counselor directly to know when the client has gained employment. Proceed to <u>Client Gains Employment</u> section.

## **VR Funding Denied**

#### Role: Region Waiting List Workstream Worker (SE Liaison)

- If VR funding is denied, VR will send the VR Denial Notice to the client outside of APD iConnect. The SE Liaison will document in a note in APD iConnect. Navigate to the client's **Notes** tab. From the **File** menu, select **Add Note**. Update the following fields:
  - a. Note Type = Supported Employment
  - b. Note Subtype = VR Funding Denied
  - c. Description = MM/DD/YYYY VR Denial Notification
  - d. Status = Complete
  - Attachment = Denial notice from VR if the SE Liaison received a copy from the client.

| opd iConnect     | Carrie Abner <b>Notes</b><br>3/21/2023 4:30 PM                                     |
|------------------|------------------------------------------------------------------------------------|
| File Tools       |                                                                                    |
| Notes Details    |                                                                                    |
| Division *       | APD V                                                                              |
| Note By *        | Buck, Jennifer 🗸                                                                   |
| Note Date *      | 03/21/2023                                                                         |
| Program/Provider | ×                                                                                  |
| Note Type *      | Supported Employment                                                               |
| Note Sub-Type    | VR Funding Denied                                                                  |
| Description      | mm/dd/yyyy VR Denial Notification                                                  |
| Note             | B I U 16px · A ·         Attach the VR Denial Notice if received from the consumer |
| Status *         | Complete 🗸                                                                         |
| Date Completed   | 03/21/2023                                                                         |
| Attachments      |                                                                                    |
| Add Attachment   |                                                                                    |

- 2. From the File menu, select Save and Close Notes.
- 3. Like other employment updates, the client Demographics tab must also be updated. Navigate to the **Demographics** tab. From the **Edit** menu, select **Edit Demographics**. Update the following fields:
  - a. VR Response = Denied

| Employment                                     |            |
|------------------------------------------------|------------|
| Social Security Monthly Benefit Amount         |            |
| 3rd Party Health Insurance?                    | ~          |
| Competitively Employed?                        | No 🗸       |
| Sheltered Workshop Below Minimum Wage?         | ~          |
| Not Employed and Wants Competitive Employment? | Yes 🗸      |
| Phase of Employment Service Needed             | Phase 1 V  |
| Referred to VR?                                | Yes 🗸      |
| Date of VR Referral                            | 03/17/2023 |
| VR Response                                    | Denied 🗸   |
| WL EEP Services                                | <b>v</b>   |
| EEP Decision                                   | ~          |

- 4. From the File menu, select Save and Close Demographics.
- A client who is not eligible for Phase 1 services under VR can still receive Phase 1 services under EEP. Proceed to the <u>EEP Eligibility</u> <u>Determination</u> section.

## **Client Gains Employment**

#### Role: Region Waiting List Workstream Worker (SE Liaison)

- The client continues to receive pre-employment support services through VR until employed. Monthly, the SE Liaison monitors the VR Data Sharing Report outside of APD iConnect to know when the client has gained employment. The SE Liaison may also reach out to the VR Counselor directly to know when the client has gained employment.
- The SE Liaison will confirm with the VR Counselor if Phase 2 services should begin, outside of APD iConnect. The client and VR Counselor may also decide Phase 2 services are not needed. In either case, the SE Liaison will document in a note and on the client's demographics page in APD iConnect.

 Navigate to the consumer record and click Notes tab. From the File menu, select Add Note. Update the following fields:

#### Phase 2 Services Should Begin:

- a. Note Type = Supported Employment
- b. Note Subtype = Phase 1 Complete. Phase 2 Initiation
- c. Note = confirmation from VR Counselor that Phase 2 services should begin.
- d. Status = Complete

| opd iConnect     | Carrie Abner <b>Note:</b><br>3/21/2023 5:22 PM                                             |
|------------------|--------------------------------------------------------------------------------------------|
| File Tools       |                                                                                            |
| Notes Details    |                                                                                            |
| Division *       | APD V                                                                                      |
| Note By *        | Buck, Jennifer                                                                             |
| Note Date *      | 03/21/2023                                                                                 |
| Program/Provider | <b>v</b>                                                                                   |
| Note Type *      | Supported Employment                                                                       |
| Note Sub-Type    | Phase 1 Complete/Phase 2 Initiation V                                                      |
| Description      |                                                                                            |
| Note             | B I U 10pt - A -<br>Confirmed with <u>VR</u> Counselor that Phase 2 services should begin. |
| Status *         | Complete V                                                                                 |
| Date Completed   | 03/21/2023                                                                                 |
| Attachments      |                                                                                            |
| Add Attachment   |                                                                                            |

#### Phase 2 Services Declined:

- a. Note Type = Supported Employment
- b. Note Subtype = Phase 1 Complete. Phase 2 Declined
- c. Note = confirmation of employment from VR Counselor/client received. Ending EEP services.
- d. Status = Complete

| opd iConnect     |                                                                                                    | Carrie Abner   Note<br>3/21/2023 5:30 PM |
|------------------|----------------------------------------------------------------------------------------------------|------------------------------------------|
| File Tools       |                                                                                                    |                                          |
| Notes Details    |                                                                                                    |                                          |
| Division *       | APD V                                                                                                    |                                          |
| Note By *        | Buck, Jennifer                                                                                                    |                                          |
| Note Date *      | 03/21/2023                                                                                                    |                                          |
| Program/Provider | · · · · · · · · · · · · · · · · · · ·                                                                                            |                                          |
| Note Type *      | Supported Employment                                                                                                    |                                          |
| Note Sub-Type    | Phase 1 Complete/Phase 2 Declined v                                                                                              |                                          |
| Description      |                                                                                                    |                                          |
| Note             | <b>B</b> I U 10pt • A •<br>confirmation of employment from <u>VR</u> Counselor/consumer received.<br>Ending <u>EEP</u> services. |                                          |
| Status *         | Complete V                                                                                                    |                                          |
| Date Completed   | 03/21/2023                                                                                                    |                                          |
| Attachments      |                                                                                                    |                                          |
|                  |                                                                                                    |                                          |

- 4. From the File menu, select Save and Close Notes.
- 5. Like other employment updates, the client Demographics tab must also be updated. Navigate to the **Demographics** tab. From the **Edit** menu, select **Edit Demographics**. Update the following fields:

#### Phase 2 Services Should Begin:

- a. Competitively Employed = Yes
- b. Hire Date = enter the client's hire date
- c. Average Monthly Earnings from Employment = enter the client's average monthly earnings
- d. Hourly Wage = enter the client's hourly wage
- e. Not Employed and Wants Competitive Employment = No
- f. Sheltered Workshop Below Minimum Wage = leave blank
- g. Phase of Employment Service Needed = Phase 2
- h. WL EEP Services = leave blank

| Employment                                     |            |
|------------------------------------------------|------------|
| Social Security Monthly Benefit Amount         |            |
| 3rd Party Health Insurance?                    | ~          |
| Competitively Employed?                        | Yes 🗸      |
| Indicate Hire Date                             | 4/30/2023  |
| Average Monthly Earnings from Employment       | \$300.00   |
| Hourly Wage                                    | \$10.50    |
| Sheltered Workshop Below Minimum Wage?         | ~          |
| Not Employed and Wants Competitive Employment? | No 🗸       |
| Phase of Employment Service Needed             | Phase 2 V  |
| Referred to VR?                                | Yes 🗸      |
| Date of VR Referral                            | 03/17/2023 |
| VR Response                                    | Approved 🗸 |
| WL EEP Services                                | ~          |
| EEP Decision                                   | <b>~</b>   |

#### Phase 2 Services Declined:

- a. Competitively Employed = Yes
- b. Hire Date = enter the client's hire date
- c. Average Monthly Earnings from Employment = enter the client's average monthly earnings
- d. Hourly Wage = enter the client's hourly wage
- e. Not Employed and Wants Competitive Employment = No
- f. Sheltered Workshop Below Minimum Wage = leave blank
- g. Phase of Employment Service Needed = blank

| Employment                                     |            |
|------------------------------------------------|------------|
| Social Security Monthly Benefit Amount         |            |
| 3rd Party Health Insurance?                    | ~          |
| Competitively Employed?                        | Yes 🗸      |
| Indicate Hire Date                             | 4/30/2023  |
| Average Monthly Earnings from Employment       | \$300.00   |
| Hourly Wage                                    | \$10.50    |
| Sheltered Workshop Below Minimum Wage?         | ✓          |
| Not Employed and Wants Competitive Employment? | No 🗸       |
| Phase of Employment Service Needed             | ✓          |
| Referred to VR?                                | Yes 🗸      |
| Date of VR Referral                            | 03/17/2023 |
| VR Response                                    | Approved 🗸 |
| WL EEP Services                                | ✓          |
| EEP Decision                                   | ×          |

 From the File menu, select Save and Close Demographics. If Phase 2 services are being pursued, proceed to the <u>EEP Eligibility</u> <u>Determination</u> section.

## **EEP Eligibility Determination**

The Employment Enhancement Project (EEP) is available to APD clients who are on the wait list and desire employment. The client must be at least 18, and not in school to be eligible for the EEP. (If the client is still in school, they are eligible for the VR STAR program. The EEP will be denied in these cases.)

Similar to Supported Employment services on the waiver, if the client is denied Phase 1 services from VR, they can receive Phase 1 services under EEP. If the client is employed, they are eligible for Phase 2 services under EEP.

The SE Liaison will determine the client's eligibility under EEP and document in APD iConnect.

# **Additional Information**

## Role: Region Waiting List Workstream Worker (SE Liaison)

If additional information is needed during the EEP eligibility determination process, the SE Liaison will send the IFS Request for Additional Information word merge to the client and document on a note that it was sent.

1. The Request for Additional Information for IFS Funding word merge will be sent and is located on the client's **Demographics** page,

from the Word Merge toolbar.

| Corrie Abner Demo Last Updated by jbuck@apdcares.org at 3/22/2023 54:64:64 PM |          |         |           |          |                                                                                                    | [Demog   | raphic     | Sign Out     |       |              |
|-------------------------------------------------------------------------------|----------|---------|-----------|----------|----------------------------------------------------------------------------------------------------|----------|------------|--------------|-------|--------------|
| File                                                                          | Edit     | Tools   | Reports   | Ticklers | Word Merge                                                                                            |          |            |              |       |              |
| Abner,                                                                        | Carrie R | (59217) |           |          | Annual Status Review Form<br>ICF Authorization Letter<br>IFS Request for Additional Information       |          | SCHED      | JLER RE      | PORTS |              |
|                                                                               |          |         |           | Diagnosi | Notice of Agency Action                                                                               |          | odule User |              |       |              |
|                                                                               |          |         |           | Demogra  | Notice of Agency Determination on Request for Individual and Family Support<br>Notice of Case Closure | ervices  | s Forms    | Appointments | Plans | Weiting List |
| Demog                                                                         | raphics  |         |           |          | Notice of Pending Termination of Walver Services                                                      |          |            |              |       |              |
| iConnec                                                                       | t ID     |         | 59217     |          | Notice of Termination of Walver Services                                                              |          |            | 158978948    |       |              |
| Salutatio                                                                     | on       |         |           |          | Notice of Termination of Waiver Services for Non-Compliance                                           |          |            | 25.6         |       |              |
| Last Nar                                                                      | me       |         | Abner     |          | Personal Disaster Plan                                                                                |          |            | Caucasian    |       |              |
| First Na                                                                      | me       |         | Carrie    |          | cumony                                                                                                | _        |            | USA          |       |              |
| Consum                                                                        | er Photo |         |           |          | Marital St                                                                                            | atus     |            |              |       |              |
| Middle N                                                                      | ¥ame     |         | R         |          | Living Se                                                                                             | ting     |            | Family Hom   | e     |              |
| Alias                                                                         |          |         |           |          | Written L                                                                                             | nguage   |            | English      |       |              |
| Date of I                                                                     | Birth    |         | 7/12/1997 | 7        | Spoken L                                                                                              | anguage  |            | English      |       |              |
| Date of I                                                                     | Death    |         |           |          | Legal Con                                                                                             | inty     |            |              |       |              |
| Status                                                                        |          |         | Active    |          | ABC PIN                                                                                               |          |            | 0001025983   |       |              |
| SSN                                                                           |          |         | XXX-XX-   | 8987     | Demogra                                                                                               | hics Ver | fied On    | 2/4/2023     |       |              |
| Gender                                                                        |          |         | Female    |          |                                                                                                    |          |            |              |       |              |

- 2. Generate the Notice. Save it to the device so it can be edited. Save changes. From the Word Merge Preview window, upload the saved document to a note in APD iConnect. Update the following fields:
  - a. Division APD
  - b. Note Type = Supported Employment
  - c. Note Sub Type = Additional Information Needed
  - d. Note = date the request for additional information notice is sent to the client and the information requested.
  - e. Status = Pending
  - f. Recipient = Self. This will keep the note on My Dashboard so it can be tracked easily and accessed when the client provides the additional information.

|                                                                                                    | t                   |                    |                             | C<br>3/2    | arrie Abner   Notes<br>4/2023 9:57 AM |
|----------------------------------------------------------------------------------------------------|---------------------|--------------------|-----------------------------|-------------|---------------------------------------|
| File Tools                                                                                                  |                     |                    |                             |             |                                       |
| Notes Details                                                                                               |                     |                    |                             |             |                                       |
| Division *                                                                                                  |                     |                    |                             |             |                                       |
| Note Du t                                                                                                   | Rusk Jan            | lifor              |                             |             |                                       |
| Note Data *                                                                                                 | 02/24/202           |                    | •                           |             |                                       |
| Drogram/Drovidor                                                                                            | 03/24/2023          |                    |                             |             |                                       |
|                                                                                                    | Supported           | Employment         | ¥                           |             |                                       |
| Note Type                                                                                                   | Additional          | Information Needed |                             |             |                                       |
| Note Sub-Type                                                                                               | Additional          | mormation Needed   | •                           |             |                                       |
| Description                                                                                                 |                     |                    |                             | //          |                                       |
| Note                                                                                                    | eligibility (       | can be determined. |                             |             |                                       |
| Status *                                                                                                    | Pending             | ~                  |                             |             |                                       |
| Date Completed                                                                                              |                     |                    |                             |             |                                       |
|                                                                                                    |                     |                    |                             |             |                                       |
| Attachments                                                                                                 |                     |                    |                             |             |                                       |
| Attachments<br>Add Attachment                                                                               |                     |                    |                             |             |                                       |
| Attachments<br>Add Attachment<br>Document                                                                   | Description         |                    | Category                    |             | Action                                |
| Attachments<br>Add Attachment<br>Document<br>here are no attachments to dis                                 | Description         |                    | Category                    |             | Action                                |
| Attachments<br>Add Attachment<br>Document<br>here are no attachments to dis<br>Note Recipients              | Description         |                    | Category                    |             | Action                                |
| Attachments Add Attachment Document Note Recipients Add Note Recipient:                                     | Description<br>play |                    | Category                    |             | Action                                |
| Attachments Add Attachment Document tere are no attachments to dis Note Recipients Add Note Recipient: Name | Description<br>play | Date Read          | Category<br>Clear<br>Status | Date Signed | Action                                |

- 3. From the File menu, select Save and Close Notes.
- 4. When the additional information is received from the client, update the existing Supported Employment note. Select **My Dashboard > Consumer > Notes > Pending** to display a list of notes requiring follow up. Locate the client's note from the list and select it to open the note details page. Update the following fields:
  - a. Note = comment that the requested information was/was not received.
  - b. Status = Complete

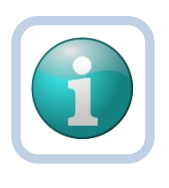

#### Note

Any update to the note will use the append box. Select the Append Text to Note button to add text to the Note. Appended text is marked with the date, time, and user name the new comment is added.

- 5. From the File menu, select Save and Close Notes.
- 6. Proceed to the EEP Eligible or IFS Funding Denied section.

## **EEP Eligible**

#### Role: Region Waiting List Workstream Worker (SE Liaison)

Once the SE Liaison determines that the client is eligible for EEP Services, the SE Liaison contacts the client to confirm the type of assistance needed, discuss the initial amount of EEP services (100 units if employed. 200 units if not), and the client's provider preferences. The SE Liaison will document this information in a note in APD iConnect later in the workflow.

- After confirming provider preferences with the client, outside of APD iConnect the SE Liaison contacts prospective EEP providers to determine their availability. The SE Liaison will select the one that best meets the client's preferences and needs.
- 2. Outside of APD iConnect, the SE Liaison will also submit the IFS request for EEP funding via email.
- The SE Liaison documents the completion of these tasks in a note in client's record in iConnect. Navigate to the client **Notes** tab.
   From the **File** menu, select **Add Note**. Update the following fields:
  - a. Note Type = Supported Employment
  - b. Note Subtype = EEP Services Requested
  - c. Description = FY#### EEP Funding Requested
  - Note = List summary of communication with client, EEP provider selected, and date the IFS Request for funding was sent.
  - e. Status = Pending
  - f. Attachments = Attach a copy of the IFS request for EEP funding email

g. Recipient = Self. This will keep the note on My Dashboard so it can be tracked easily and accessed when the client provides the additional information.

|                                                                                                    |           |                           |                        |                      | 3/22/2023 12:0   |   |
|----------------------------------------------------------------------------------------------------|-----------|---------------------------|------------------------|----------------------|------------------|---|
| File <u>Tools</u>                                                                                                    |           |                           |                        |                      |                  |   |
| Notes Details                                                                                                    |           |                           |                        |                      |                  |   |
| Division *                                                                                                    | APD 🗸     |                           |                        |                      |                  |   |
| Note By *                                                                                                    | Buck, Jer | nifer                     | ~                      |                      |                  |   |
| Note Date *                                                                                                    | 03/22/202 | 23                        |                        |                      |                  |   |
| Program/Provider                                                                                                    |           |                           | ~                      |                      |                  |   |
| Note Type *                                                                                                    | Supporte  | d Employment              | *                      |                      |                  |   |
| Note Sub-Type                                                                                                    | EEP Serv  | rices Requested           | ~                      |                      |                  |   |
| Description                                                                                                    | FY2023 E  | EP Funding Requested      |                        | <i>i</i>             |                  |   |
| Note                                                                                                    | was se    | int.                      | - · · - · · · <b>·</b> |                      |                  |   |
|                                                                                                    |           |                           |                        |                      |                  |   |
| Status *                                                                                                    | Pending   | v                         |                        |                      |                  |   |
| Status *<br>Date Completed                                                                                             | Pending   | v                         |                        |                      |                  |   |
| Status *<br>Date Completed<br>Attachments                                                                              | Pending   | v                         |                        |                      |                  |   |
| Status *<br>Date Completed<br>Attachments<br>Add Attachment                                                            | Pending   | <b>v</b>                  |                        |                      |                  |   |
| Status *<br>Date Completed<br>Attachments<br>Add Attachmen<br>Document                                                 | Pending   | ▼<br>Description          |                        | Category             | Action           |   |
| Status * Date Completed Attachments Add Attachmen Document FS Funding Request                                          | Pending   | Description               |                        | Category             | Action<br>Remove | 3 |
| Status * Date Completed Attachments Add Attachment Document FS Funding Request Note Recipients                         | Pending   | Description               |                        | Category             | Action<br>Remove | 3 |
| Status * Date Completed Attachments Add Attachmen Document FS Funding Request Note Recipients Add Note Recipient:      | Pending   | Description               | Ciear                  | Category             | Action<br>Remove | 3 |
| Status * Date Completed Attachments Atd Attachmen Document FS Funding Request Note Recipients Add Note Recipient: Name | Date Sent | Description     Date Read | Clear<br>Status        | Category Date Signed | Action<br>Remove | 2 |

- 4. From the File menu, select Save and Close.
- 5. Select the **Demographics** tab. From the **Edit** menu, select **Edit Demographics**. Update the following fields:
  - a. WL EEP Services = Yes

| Employment                                     |            |
|------------------------------------------------|------------|
| Social Security Monthly Benefit Amount         |            |
| 3rd Party Health Insurance?                    | ~          |
| Competitively Employed?                        | No 🗸       |
| Sheltered Workshop Below Minimum Wage?         | ~          |
| Not Employed and Wants Competitive Employment? | Yes 🗸      |
| Phase of Employment Service Needed             | Phase 1 🗸  |
| Referred to VR?                                | Yes 🗸      |
| Date of VR Referral                            | 03/17/2023 |
| VR Response                                    | Approved 🗸 |
| WL EEP Services                                | Yes 🗸      |
| EEP Decision                                   | ×          |

6. From the File menu, select Save and Close Demographics.

## **IFS Funding Denied**

#### Role: Region Waiting List Workstream Worker (SE Liaison)

When the consumer is determined ineligible for EEP services, the SE Liaison will send The Notice of Agency Determination of Request for Individual and Family Support Services to the consumer.

1. The Notice of Agency Determination of Request for Individual and Family Support Services word merge is located on the client's

| Carrie Abner Last Updated by jbuck@apdcares.org at 3/21/2023 5:4:46 PM |         |          |             |                                                                                                 |                        | s]Sign Ou |       |              |       |             |
|------------------------------------------------------------------------|---------|----------|-------------|-------------------------------------------------------------------------------------------------|------------------------|-----------|-------|--------------|-------|-------------|
| File Edit                                                              | Tools   | Reports  | Ticklers    | Word Merge                                                                                      |                        |           |       |              |       |             |
| Ahner Carrie R                                                         | (59217) |          |             | Annual Status Review Form<br>ICF Authorization Letter<br>IFS Request for Additional Information |                        | s         | CHEDU | LER REF      | PORTS |             |
| Abiei, curre t                                                         | (55211) | -        | ( Diagnosi: | Notice of Agency Action                                                                         | upped Canisso          | odule     | User  |              |       |             |
|                                                                        |         |          | Demogra     | Notice of Agency Determination on Reduest for Howodal and Patrix S                              | <u>opport dervices</u> | s F       | Forms | Appointments | Plans | Waiting Lis |
| Demographics                                                           |         |          |             | Notice of Case Closure                                                                          |                        |           |       |              |       |             |
| iConnect ID                                                            |         | 59217    |             | Notice of Termination of Waiver Services                                                        |                        |           |       | 158978948    |       |             |
| Salutation                                                             |         |          |             | Notice of Termination of Waiver Services for Non-Compliance                                     |                        |           |       | 25.6         |       |             |
| Last Name                                                              |         | Abner    |             | Personal Disaster Plan                                                                          |                        |           |       | Caucasian    |       |             |
| First Name                                                             |         | Carrie   | 18          | Ci                                                                                              | ливску                 | 1         |       | USA          |       |             |
| Consumer Photo                                                         |         |          |             | M                                                                                               | arital Status          |           |       |              |       |             |
| Middle Name                                                            |         | R        |             | Li                                                                                              | ving Setting           |           |       | Family Hom   | e     |             |
| Alias                                                                  |         |          |             | w                                                                                               | ritten Language        |           |       | English      |       |             |
| Date of Birth                                                          |         | 7/12/199 | 7           | St                                                                                              | poken Language         |           |       | English      |       |             |
| Date of Death                                                          |         |          |             | Le                                                                                              | gal County             |           |       |              |       |             |
| Status                                                                 |         | Active   |             | A                                                                                               | BC PIN                 |           |       | 0001025983   |       |             |
| SSN                                                                    |         | XXX-XX   | -8987       | De                                                                                              | emographics Ve         | rified (  | Dn    | 2/4/2023     |       |             |
| Gender                                                                 |         | Female   |             |                                                                                                 |                        |           |       |              |       |             |

**Demographics** page, from the **Word Merge** toolbar.

- 2. Generate the Notice. Save it to the device so it can be edited. Save changes. From the Word Merge Preview window, upload the saved document to a note in APD iConnect. Update the following fields:
  - a. Note Type = Supported Employment
  - b. Note Sub Type = EEP IFS Denial
  - c. Note = comment that the Notice of Agency Determination of Request for Individual and Family Support Services is ready to be sent to the client.
  - d. Status = Pending
  - e. Recipient = WLSC

| Division *                            | APD V                                                                                                    |             |          |        |
|---------------------------------------|----------------------------------------------------------------------------------------------------|-------------|----------|--------|
| Note By *                             | Buck, Jennifer                                                                                                    |             |          |        |
| Note Date *                           | 03/21/2023                                                                                                    |             |          |        |
| Program/Provider                      | v                                                                                                    |             |          |        |
| Note Type *                           | Supported Employment                                                                                                    |             |          |        |
| Note Sub-Type                         | EEP IFS Denial                                                                                                    |             |          |        |
| Description                           |                                                                                                    | 1           |          |        |
| Note                                  | On 3/21/2023 at 6:42 PM, Jennifer Buck wrote:<br>Notice of Determination of IFS           New Text           B I I Spx • A • |             |          |        |
| Status *                              | Pending V                                                                                                    |             |          |        |
| Date Completed                        |                                                                                                    |             |          |        |
| Attachments                           |                                                                                                    |             |          |        |
| Add Attachment                        |                                                                                                    |             |          |        |
| Document                              |                                                                                                    | Description | Category | Action |
| Notice of Determination of IFS Denial |                                                                                                    |             |          | Remove |

- 3. From the File menu, select Save and Close Notes.
- 4. Like other employment updates, the client Demographics tab must also be updated. Navigate to the **Demographics** tab. From the **Edit** menu, select **Edit Demographics**. Update the following fields:
  - a. EEP Decision = Denied

| Employment                                     |            |
|------------------------------------------------|------------|
| Social Security Monthly Benefit Amount         |            |
| 3rd Party Health Insurance?                    | ✓          |
| Competitively Employed?                        | No 🗸       |
| Sheltered Workshop Below Minimum Wage?         | ✓          |
| Not Employed and Wants Competitive Employment? | Yes 🗸      |
| Phase of Employment Service Needed             | Phase 1 🗸  |
| Referred to VR?                                | Yes 🗸      |
| Date of VR Referral                            | 03/17/2023 |
| VR Response                                    | Approved 🗸 |
| WL EEP Services                                | Yes 🗸      |
| EEP Decision                                   | Denied V   |
|                                                |            |

5. From the File menu, select Save and Close Demographics.

- 6. Regional Staff must send all adverse determinations to the Office of the General Counsel (OGC) external to APD iConnect. The OGC will review and if the notice requires substantive changes will be returned to the regional staff for further review external to APD iConnect. Once the notice is approved by the reviewing attorney, the Agency Clerk issues the notice with administrative hearing rights and copies the ROM and Regional employee who requested the action external to APD iConnect. All approvals must be reviewed, approved, and issued external to APD iConnect by the Region. The Regional employee will include this Notice into APD iConnect as a Note once finalized.
- 7. The SE Liaison will return to the existing EEP IFS Denial note and update the following fields:
  - a. Note Type = Supported Employment
  - b. Note Sub Type = EEP IFS Denial
  - c. Note Recipient = No recipient needed.
  - Attachment = Attach a copy of the approved Notice of Agency Determination of Request for Individual and Family Support Services returned from OGC.

| iii Tools         Division*       APD with the set of the set of t | opd iCom  | nect 🔉           |                                                                                                    |                                                     | Carrie Abner Notes<br>Last Updated by jbuck@apdcares.org<br>at 3/21/2023 7:05:15 PM |
|----------------------------------------------------------------------------------------------------|-----------|------------------|----------------------------------------------------------------------------------------------------|-----------------------------------------------------|-------------------------------------------------------------------------------------|
| Description     APE_w       Nete P*     Sock.Jeennifer       Nete bit*     0021/023       ProgramProvider                                                                                                    | ile Tools |                  |                                                                                                    |                                                     |                                                                                     |
| Note By*     Buck, Vennerer       Note Dy*     Buck, Vennerer       Program/Provider     Image: Supported Employment       Note Type*     EEP Tool Image: Supported Employment       Description     Image: Support State Transported Employment       Note Type     EEP Tool Image: Support State Transported Employment       Note Type     Image: Support State Transported Employment       Note Tool Image: Support State Transported Employment     Image: Support State Transported Employment       Note Tool Image: Support State Tool Tool Image: Support State Tool Tool Tool Tool Tool Tool Tool Too                                                                                                    |           | Division *       | APD V                                                                                                    |                                                     |                                                                                     |
| Note to be *       102/12023         PregramsProvider       Supported Employment         Note Sub-Type       EEP IFS Donal         Description       Image: Supported Employment         Om 3/22/2023 at 7:05 Pm, Jonnifer Back wote:       Note of Agency Determination of Request for Individual and Pamily Supported Evences ready to be sent to consumer.         Note       Image: Supported Evences ready to be sent to consumer.         Note       New Text         Image: Supported Evences ready to be sent to consumer.       Agened Text to Joint         Status *       Complete *         Descripted       302/2023         Advector Text to Joint       Image: Supported Evences ready to be sent to consumer.         Image: Supported Evences ready to be sent to consumer.       Image: Supported Evences ready to be sent to consumer.         Image: Supported Evences ready to be sent to consumer.       Image: Supported Evences ready to be sent to consumer.         Image: Supported Evences ready to be sent to consumer.       Image: Supported Evences ready to be sent to consumer.         Advector Text to Supported Evences ready to be sent to consumer.       Image: Supported Evences ready to be sent to consumer.         Image: Supported Evences ready to be sent to consumer.       Image: Supported Evences ready to be sent to consumer.         Image: Supported Evences ready to be sent to consumer.       Image: Supported Evences ready to be sent to                                                                                                    |           | Note By *        | Buck, Jennifer                                                                                                    |                                                     |                                                                                     |
| Pagenmin Provider     Image: Comparison       Note to httpp://withintianus/comparison     Subported Employment       Description     Image: Comparison       Image: Comparison     Image: Comparison       Note     Note: Comparison       Note:     Note: Comparison       Status *     Comparison       Descripted     Image: Comparison       Addextorent:     Image: Comparison       Add Attorent:     Image: Comparison                                                                                                    |           | Note Date *      | 03/21/2023                                                                                                    |                                                     |                                                                                     |
| New Type *     Supported Employment       New Sub-Type     EEP IFS Denal       Description     Image: Status and Traits Proj. Jensitier Back wrote:       Note on Agency Determination of Request for Individual and Fraits Support Services ready to be sent to consumer.       Note     New Text       Image: Status and Text Back       Status and Text Back       Occmplete v       Date Complete v       Addemterts       Addemterts       Description                                                                                                    |           | Program/Provider |                                                                                                    | ~                                                   |                                                                                     |
| Nets Sub-Type     [EEFIFS Denal]       Description                                                                                                    |           | Note Type *      | Supported Employment                                                                                                    | <b>~</b> .                                          |                                                                                     |
| Description     or 3/21/2823 # 7:05 %, 2msifer Buck write:       Note     Note of Agency Determination of Request for individual and Family Support Services ready to be sent to consumer.       Note     New Text       Image: Status *     Complete v       Dete Complete v     Agenci Text to 1040       Date Complete v     Agenci Text to 1040       Add Atchments     Action                                                                                                    |           | Note Sub-Type    | EEP IFS Denial V                                                                                                    |                                                     |                                                                                     |
| Note     Note       Note     Note       Note     Operation       Note     Note       Note     Note       Note     Note       Note     Note       Note     Note       Note     Note       Note     Note                                                                                                    |           | Description      |                                                                                                    | 10                                                  |                                                                                     |
| Image: Complete view       Date Complete view       Addements       Addements       Document       Decomplete view                                                                                                    |           | Note             | on 3/21/2023 at 7:85 PM, Jemifer Buc<br>Notice of Agency Determination of<br>and Family Support Services ready<br>consumer. | k wrete:<br>Request for Individual<br>to be sent to |                                                                                     |
| Status *         Complete v           Date Completed         93/21/2023           Attachments         AddAtachment           Document         Description         Category         Action                                                                                                    |           |                  | Append Test to b                                                                                                    | ude                                                 |                                                                                     |
| Date Completed 03/21/2023 Attachments Add Attachment Document Description Category Action                                                                                                    |           | Status *         | Complete V                                                                                                    |                                                     |                                                                                     |
| Attachments<br>AddAbshrent<br>Document Description Category Action                                                                                                    |           | Date Completed   | 03/21/2023                                                                                                    |                                                     |                                                                                     |
| Add Abschment Document Description Category Action                                                                                                    |           | Attachments      |                                                                                                    |                                                     |                                                                                     |
| Document Description Category Action                                                                                                    |           | Add Attachment   |                                                                                                    |                                                     |                                                                                     |
|                                                                                                    |           | Document         | Description                                                                                                    | Category                                            | Action                                                                              |

e. Status = Complete

8. From the File menu, select Save and Close Notes.

9. A client may also choose to pursue due process. The Notice of Agency Determination of Request for Individual and Family Support Services provides instruction to the client. He/She will follow the instructions in that Notice to initiate due process. The SE Liaison is not involved. Following an administrative hearing, it may be decided the client is eligible for EEP services. In these cases, proceed to the <u>EEP Eligible</u> section.

## **IFS Funding Approved**

#### Role: Region Waiting List Workstream Worker (SE Liaison)

The Administrative Workstream Worker will notify the SE Liaison by email if the request for IFS funding is approved. This includes full and partial approvals.

 The Notice of Agency Determination of Request for Individual and Family Support Services word merge is located on the client's Demographics page, from the Word Merge toolbar.

| opd iConnect |           |         |          |           | Last                                                               | Carrie Abne<br>Updated by jbuck@<br>at 3/21/2023 5:46 | er<br>apdcares.or<br>::46 PM | Demog        | raphic | Sign Out     |
|--------------|-----------|---------|----------|-----------|--------------------------------------------------------------------|-------------------------------------------------------|------------------------------|--------------|--------|--------------|
| File         | Edit      | Tools   | Reports  | Ticklers  | Word Merge                                                         |                                                       |                              |              |        |              |
|              |           |         |          | -         | Annual Status Review Form                                          |                                                       |                              | 00           |        |              |
|              |           |         |          |           | ICF Authorization Letter                                           |                                                       | SCHED                        | ULER R       | PORTS  |              |
| Abner,       | Carrie R  | (59217) |          |           | IFS Request for Additional Information                             |                                                       |                              |              |        |              |
|              |           |         | -        | C Present | Notice of Agency Action                                            |                                                       |                              |              |        |              |
|              |           |         |          | Diagnosi  | Notice of Agency Determination on Request for Individual and Famil | V Support Services                                    | odule User                   |              | 1      | T            |
|              |           |         |          | Demogra   | Notice of Case Closure                                             |                                                       | s Forms                      | Appointments | Plans  | Waiting List |
| Demographics |           |         |          |           | Notice of Pending Termination of Waiver Services                   |                                                       |                              |              |        |              |
| iConnec      | t ID      |         | 59217    |           | Notice of Termination of Waiver Services                           |                                                       |                              | 158978948    |        |              |
| Salutati     | on        |         |          |           | Notice of Termination of Walver Services for Non-Compliance        |                                                       |                              | 25.6         |        |              |
| Last Na      | me        |         | Abner    |           | Personal Disaster Plan                                             |                                                       |                              | Caucasian    |        |              |
| First Na     | me        |         | Carrie   |           |                                                                    | Emiscity                                              | 3                            | USA          |        |              |
| Consum       | ner Photo |         |          |           |                                                                    | Marital Status                                        |                              |              |        |              |
| Middle !     | Name      |         | R        |           |                                                                    | Living Setting                                        |                              | Family Hor   | ne     |              |
| Alias        |           |         |          |           |                                                                    | Written Language                                      |                              | English      |        |              |
| Date of      | Birth     |         | 7/12/199 | 7         |                                                                    | Spoken Language                                       | <b>1</b>                     | English      |        |              |
| Date of      | Death     |         |          |           |                                                                    | Legal County                                          |                              |              |        |              |
| Status       |           |         | Active   |           |                                                                    | ABC PIN                                               |                              | 000102598    | 3      |              |
| SSN          |           |         | XXX-XX-  | 8987      |                                                                    | Demographics Ve                                       | rified On                    | 2/4/2023     |        |              |
| Gender       |           |         | Female   |           |                                                                    |                                                       |                              |              |        |              |

2. Generate the Notice. Save it to device so it can be edited. Save your changes. Send to the client outside of APD iConnect. It will be saved as an attachment to a note in Step 4.

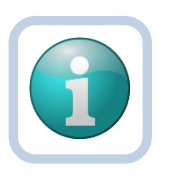

## Note

State Office does NOT have to review the IFS Word Merge before sending to EEP Provider.

# 3. The SE Liaison will create the IFS Authorization form and send to the EEP provider outside of APD iConnect.

- 4. The SE Liaison will document both tasks have been completed in the <u>existing</u> EEP Services Requested note. This note is accessible under the **Notes** tab of the client's record or from the **My Dashboard > Consumer > Note> Pending** queue. When the note has been located, select it to open the Note details page. Update the following fields:
  - a. Note Type = Supported Employment
  - b. Note Sub Type = EEP IFS Approval
  - c. Description = FY#### EEP Funding Approved
  - d. Note = Enter the date the Notice was sent
  - e. Status = Complete
  - f. Attachments = the IFS Funding Request email is already attached. Add the Notice of Agency Determination of Request for Individual and Family Support Services too.

|      | Connect                        |                                                                                                    | Last                                                                                                    | Carrie Abner<br>Updated by jbuck@apdca<br>at 3/22/2023 12:22:15 | ares.org<br>PM |
|------|--------------------------------|----------------------------------------------------------------------------------------------------|----------------------------------------------------------------------------------------------------|-----------------------------------------------------------------|----------------|
| otes | Notes Details                  |                                                                                                    |                                                                                                    |                                                                 |                |
| 0105 | Division *                     | APD 🗸                                                                                                    |                                                                                                    |                                                                 |                |
|      | Note By *                      | Buck, Jennifer                                                                                                    |                                                                                                    |                                                                 |                |
|      | Note Date *                    | 03/22/2023                                                                                                    |                                                                                                    |                                                                 |                |
|      | Program/Provider               |                                                                                                    | ~                                                                                                    |                                                                 |                |
|      | Note Type *                    | Supported Employment                                                                                                    | ✓ *                                                                                                    |                                                                 |                |
|      | Note Sub-Type                  | EEP IFS Approval                                                                                                    | ~                                                                                                    |                                                                 |                |
|      | Description                    | FY2023 EEP Funding Approv                                                                                                    | ed                                                                                                    | 1                                                               |                |
|      |                                | On 3/22/2023 at 12:22 PM<br>List summary of comm<br>provider selected, and<br>Was sent.<br>On 3/22/2023 at 12:32 PM<br>REceived email IFS Funding v<br>3/25/23. Sent IFS authorizatio | <ul> <li>Jennifer Buck wrote:<br/>unication with consumer,<br/>date the IFS Request for<br/>, Jennifer Buck wrote:<br/>ras approved. Sent Notice to com<br/>n form to EEP provider on 3/26/2;</li> </ul> | EEP<br>funding<br>sumer on<br>3.                                |                |
|      | Note                           | New Text                                                                                                    |                                                                                                    |                                                                 |                |
|      |                                | , A                                                                                                    | ppend Text to Note                                                                                                    |                                                                 |                |
|      | Status *                       | Complete 🗸                                                                                                    |                                                                                                    |                                                                 |                |
|      | Date Completed                 | 03/22/2023                                                                                                    |                                                                                                    |                                                                 |                |
|      | Attachments                    |                                                                                                    |                                                                                                    |                                                                 |                |
|      | Add Attachment                 |                                                                                                    |                                                                                                    |                                                                 |                |
|      | Document                       |                                                                                                    | Description                                                                                                    | Category                                                        | Action         |
|      | IFS Funding Request            |                                                                                                    |                                                                                                    |                                                                 | Remove         |
|      | Notice of Determination of IES |                                                                                                    |                                                                                                    |                                                                 | Remove         |

- 5. From the File menu, select Save and Close Notes.
- 6. Like other employment updates, the client Demographics tab must also be updated. Navigate to the **Demographics** tab. From the **Edit** menu, select **Edit Demographics**. Update the following fields:
  - a. EEP Decision = Approved or Partially Approved.

| Employment                                     |            |
|------------------------------------------------|------------|
| Social Security Monthly Benefit Amount         |            |
| 3rd Party Health Insurance?                    | ~          |
| Competitively Employed?                        | No 🗸       |
| Sheltered Workshop Below Minimum Wage?         | <b>~</b>   |
| Not Employed and Wants Competitive Employment? | Yes 🗸      |
| Phase of Employment Service Needed             | Phase 1 🗸  |
| Referred to VR?                                | Yes 🗸      |
| Date of VR Referral                            | 03/17/2023 |
| VR Response                                    | Approved 🗸 |
| WL EEP Services                                | Yes 🗸      |
| EEP Decision                                   | Approved V |

- 7. From the File menu, select Save and Close Demographics.
- In APD iConnect, the SE Liaison will create the Provider Selection record for the provider chosen by the client. Navigate to the client's Provider Selection page. From the File menu, select Add Provider.

| File Ticklers                                                     |                                                                |                          |
|-------------------------------------------------------------------|----------------------------------------------------------------|--------------------------|
| Add New Demographics Search Add Provider                          | Quick Search                                                   | Last Name                |
| Add Provider                                                      |                                                                |                          |
| · · ·                                                             | MY DASHBOARD CONSUMERS PROVIDERS                               | 3 CLAIMS 5               |
| Abner, Carrie R (59217)                                           |                                                                |                          |
|                                                                   | Diagnosis Eligibility Medications Auths Provider Documentation | Contacts Consumer Module |
|                                                                   | Demographics Divisions Consumer Budgets Programs Provider Se   | SAN Notes                |
| Filters       Disposition       Not Equal To       Selection Date |                                                                |                          |
|                                                                   | Search Reset                                                   |                          |

- 9. The Provider Details page displays. Update the following fields:
  - a. Provider = Search for and select the LSD 2 provider name
  - b. Referral Type = Supported Employment
  - c. Disposition = Open
  - d. Provider Worker = the name of the designee for the selected provider.

|                  | 172                          |
|------------------|------------------------------|
| Division *       | APD                          |
| Selected By      | Buck, Jennifer Clear Details |
| Selection Date   | 03/23/2023                   |
| Provider *       | EMPLOYU INC                  |
| Referral Type *  | Supported Employment         |
| Disposition *    | Open 🗸                       |
| Disposition Date | 03/23/2023                   |
| Comments         |                              |

#### 10. From the File menu, select Save and Close

- a. Workflow Wizard triggers a tickler to "Close any duplicate referrals for this provider selection" to the worker named in the "selected by" field.
  - i. Mark this tickler as complete once the task is completed.

| oOi too                                                    | opd iConnect |  |  |  |  |
|------------------------------------------------------------|--------------|--|--|--|--|
| File Reports                                               | ;            |  |  |  |  |
|                                                            |              |  |  |  |  |
| 18/a skila vy 18                                           | line ad      |  |  |  |  |
| Close any duplicate<br>referrals for this pro<br>selection | vider        |  |  |  |  |

#### **Individual Plan for Employment**

Once the EEP Provider/Job Coach receives the IFS Authorization form from the SE Liaison, he/she works with the wait list client and develops an Individual Plan for Employment (IPE) within 30 days. Non-waiver providers will submit a paper form to region designee, who will attach it to a note.

Waiver providers can decide to complete the IPE form in APD iConnect or continue paper. If the form is completed in APD iConnect, it must still be printed and signed. That signed version will be attached to a note for the SE Liaison in APD iConnect.

#### **Role: Service Provider**

- 1. If an EEP Provider/Job Coach completes the IPE on paper, it will be signed by the client and sent to the SE Liaison outside of APD iConnect. Skip to Step 5.
- If the Waiver provider completes the IPE in APD iConnect, he/she will navigate to the client's Forms tab. From the File menu, select Add Form, select the "Individual Plan for Employment" from the "Please Select Type" dropdown. The Form contents display. Update the following fields:
  - a. Form = Individual Plan for Employment
  - b. Review = As Needed
  - c. Review Date = today
  - d. Division = APD
  - e. Worker = Self
  - f. Status = **Ope**n status during support plan year. The provider will need to update this plan throughout the year. **Complete** status at end of the support plan year.
  - g. Provider/Program = Select the agency of the EEP Provider/Job Coach
  - h. Complete all sections of the form.

| noti top                | nect                         |                          |                           |                      | Carrie Abner Forms<br>3/23/2023 12:50 PM |
|-------------------------|------------------------------|--------------------------|---------------------------|----------------------|------------------------------------------|
| File                    |                              |                          |                           |                      |                                          |
| Please Select Type: Inc | dividual Plan for Employment | t (IPE) 🗸                |                           |                      |                                          |
| Consumer Forms          |                              |                          |                           |                      |                                          |
| Review *                | As Needed 🗸                  | •                        | Worker *                  | Buck, Jennifer       | Clear Details                            |
| Review Date *           | 03/23/2023                   |                          | Status *                  | Draft 🗸              |                                          |
| Division *              | APD V                        |                          | Provider/Program *        | 1 CARE LLC V Details |                                          |
| Approved By             |                              |                          | Approved Date             |                      |                                          |
|                         |                              |                          |                           |                      |                                          |
|                         |                              | Individual D             | lan for Employment        |                      |                                          |
|                         |                              | individual F             | nam for Employment        | . (IPE)              |                                          |
| Please note thi         | s form is for Consul         | mers on Waiting List ONL | <u>Y.</u>                 |                      |                                          |
| Date of IPE Meeting:    |                              |                          |                           |                      |                                          |
| Annual:                 |                              | ~                        |                           |                      |                                          |
| IPE Status Change:      |                              | ~                        |                           |                      |                                          |
| -                       |                              |                          |                           |                      |                                          |
|                         |                              | Provider/Support Coord   | linator/Employment Specia | list Information     |                                          |
| Provider Agency:        |                              |                          | 50 ol                     | haracters remaining  |                                          |
| Waiting List Coordina   | ator (WLC) Name:             |                          | 50 cl                     | haracters remaining  |                                          |
| WLC Phone:              |                              |                          |                           |                      |                                          |
| WLC Email:              |                              |                          |                           |                      |                                          |
| Frederic Constant       |                              |                          |                           |                      |                                          |
| Employment Speciali     | ist (ES) Name:               |                          | 50 d                      | haracters remaining  |                                          |
| ES Phone:               |                              |                          |                           |                      |                                          |
| ES Email:               |                              |                          |                           |                      |                                          |
|                         |                              | Amelian                  | nt Packground Information |                      |                                          |
| A section of Manual     |                              | Applical                 | in Background mormation   |                      |                                          |
| Applicant Name:         |                              |                          |                           |                      |                                          |
| First Name:             |                              | Carrie                   | 7                         |                      |                                          |

- 3. From the File menu, select Save Forms.
- 4. The EEP Provider/Job Coach will print the IPE and have it signed by the client.

# Role: Service Provider or Region Waiting List Workstream Worker (SE Liaison)

- 5. The signed IPE will be attached to a note in APD iConnect. Regardless of whether it's the SE Liaison or the Waiver provider creating the note, it will be created the same way. Navigate to the **Notes** tab. From the **File** menu, select **Add Note**. Update the following fields:
  - a. Program/provider =
  - b. Note Type = Supported Employment
  - c. Note Sub Type = IPE Submitted
  - d. Status = Complete
  - e. Attachment = Attach copy of the signed IPE
  - f. Recipient = SE Liaison if Waiver provider is creating the note. Blank if the SE Liaison is creating the note.

| op iconnect      |                                       |          | 3/23/2023 12:58 PM |
|------------------|---------------------------------------|----------|--------------------|
| File Tools       |                                       |          |                    |
| Notes Details    |                                       |          |                    |
| Division *       | APD 🗸                                 |          |                    |
| Note By *        | Buck, Jennifer                        | ~        |                    |
| Note Date *      | 03/23/2023                            |          |                    |
| Program/Provider |                                       | ~        |                    |
| Note Type *      | Supported Employment                  | *        |                    |
| Note Sub-Type    | IPE Submitted V                       |          |                    |
| Description      |                                       | //       |                    |
| Note             | IPE submitted by job coach. attached. |          |                    |
| Status *         | Complete 🗸                            |          |                    |
| Date Completed   | 03/23/2023                            |          |                    |
| Attachments      |                                       |          |                    |
| Add Attachment   |                                       |          |                    |
| Document         | Description                           | Category | Action             |
|                  |                                       |          |                    |

- 6. From the File menu, select Save and Close Notes.
- 7. If the note was sent by the EEP Provider/Job Coach to the SE Liaison, the SE Liaison will retrieve it from **My Dashboard**.
- 8. The SE Liaison will work **My Dashboard** for incoming notes. Select the **Consumer** > **Completed** > **Notes** queue.

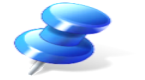

 Click on the note to review the details. Follow up with the EEP Provider/Job Coach with any concerns. Proceed to <u>EEP Services</u> <u>Delivered</u> section.

#### **EEP Services Delivered**

Role: Region Waiting List Workstream Worker (SE Liaison)

- 1. The EEP Provider/Job Coach documents their delivery of services to the client outside of APD iConnect. They submit their documentation and invoices monthly to the SE Liaison.
  - a. Billing will remain external to APD iConnect.
- 2. The SE Liaison will attach the monthly documentation to a single note in APD iConnect. The documentation for the entire fiscal year will be housed in one or two notes.
- The first month documentation is submitted, the SE Liaison creates a new note. Navigate to the client's **Notes** tab. From the **File** menu, select **Add Note**. The Note Details page displays. Update the following fields:
  - a. Note Type = Supported Employment
  - b. Sub Type = EEP Services Documentation
  - c. Status = Pending
  - d. Recipient = None
  - e. Attachments = Attach the monthly documentation from the EEP Provider/Job Coach.

| a <mark>connect</mark> |                                                               |          | Carrie Abner   Notes<br>3/23/2023 1:03 PM |
|------------------------|---------------------------------------------------------------|----------|-------------------------------------------|
| File Tools             |                                                               |          |                                           |
| Notes Details          |                                                               |          |                                           |
| Division *             | APD V                                                         |          |                                           |
| Note By *              | Buck, Jennifer                                                | ~        |                                           |
| Note Date *            | 03/23/2023                                                    |          |                                           |
| Program/Provider       |                                                               | ~        |                                           |
| Note Type *            | Supported Employment                                          | ✓ *      |                                           |
| Note Sub-Type          | EEP Services Documentation                                    |          |                                           |
| Description            |                                                               | 1        |                                           |
| Note                   | <b>B</b> Z <b>U</b> 16px <b>A Received Feb. documentation</b> |          |                                           |
| Status *               | Pending 🗸                                                     |          |                                           |
| Date Completed         |                                                               |          |                                           |
| Attachments            |                                                               |          |                                           |
| Add Attachment         |                                                               |          |                                           |
| Document               | Description                                                   | Category | Action                                    |
| documentation          | Feb 2023                                                      |          | Remove                                    |

f. Attachment > Description = Enter the month and year of the attached documentation.

| Itssbhl.me | diware.com/FLAPD | InterfaceTest/Dialogs/FileUploadForm.aspx?ChapterID=348&ViewType |
|------------|------------------|------------------------------------------------------------------|
|            | File             | Choose File No file chosen                                       |
|            | File Name        | from uploaded file                                               |
|            |                  | create new                                                       |
|            | Description      | may 2023                                                         |
|            | Description      |                                                                  |
|            | Category         | ~                                                                |
|            | Upload           | Upload and Add Another                                           |
|            | Note: Maxim      | um size for attachment is set to 18.46 MBytes.                   |
|            |                  |                                                                  |

- 4. From the File menu, select Save and Close Notes.
- The following month(s) when the documentation is received, the SE Liaison will open the existing EEP Services Documentation note.
   Add a note describing the update and add another attachment, with this month's documentation.
- 6. The status will remain Pending until the end of the fiscal year so all progress can be entered under the same note. At the end of the fiscal year, the note will be changed to Complete status and a new note will be started to document progress for the next fiscal year.

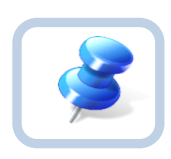

Once the maximum quantity of attachments has been included, mark this note as complete and add a second note for the remaining months of EEP Service Documentation.

- The EEP Provider/Job Coach will also complete a new Individual Plan for employment each year. Repeat the <u>Individual Plan for</u> <u>Employment</u> section.
- 8. If the client is receiving Phase 1 services under EEP, services continue until they no longer wish to be employed or gain

employment. Proceed to the <u>Client No Longer Interested in</u> <u>Employment</u> section or <u>Client Gains Employment</u> section.

 If the client is receiving Phase 2 services under EEP, services continue until client no longer needs services and his/her job not jeopardized. Phase 2 services are typically delivered for years. Proceed to the <u>Services No Longer Needed</u> section.

# **Client No Longer Interested in Employment**

## Role: Region Waiting List Workstream Worker (SE Liaison)

- If the client has been receiving Phase 1 services under EEP and is no longer interested in employment, the SE Liaison will document this in a note in APD iConnect. Navigate to the client's **Notes** tab. From the **File** menu, select **Add Note**. The Note Details page displays. Update the following fields:
  - a. Note Type = Supported Employment
  - b. Notes Subtype = Consumer Choice EEP Discontinued
  - c. Description = Client no longer interested in employment
  - d. Status = Complete

| opd iConnect     |                                             | Carrie Abner   Note<br>3/23/2023 1:09 PM |
|------------------|---------------------------------------------|------------------------------------------|
| File Tools       |                                             |                                          |
| Notes Details    |                                             |                                          |
| Division *       | APD V                                       |                                          |
| Note By *        | Buck, Jennifer 🗸                            |                                          |
| Note Date *      | 03/23/2023                                  |                                          |
| Program/Provider | ~ ~                                         |                                          |
| Note Type *      | Supported Employment                        |                                          |
| Note Sub-Type    | Consumer Choice - EEP Discontinued 🗸        |                                          |
| Description      | Consumer no longer interested in employment |                                          |
| Note             | <u>В I Ш</u> 16рх • А •                     |                                          |
| Status *         | Complete V                                  |                                          |
| Date Completed   | 03/23/2023                                  |                                          |
| Attachments      |                                             |                                          |
| Add Attachment   |                                             |                                          |

- 2. From the File menu, select Save and Close Notes.
- After receiving final month's documentation from the EEP Provider/Job Coach, the SE Liaison will close out the EEP Services Documentation note. Navigate to the client's **Notes** tab. Select the EEP Services Documentation note to display the Note Details page. Update the following fields:
  - a. Status = Complete
  - b. Recipient = None
  - c. Attachments = Attach the final month's documentation from the EEP Provider/Job Coach
  - d. Attachment > Description = Enter the month and year of the attached documentation.

| le Tool | Connect                                                          | Carrie Abner NC<br>Last Updated by jbuck@apdcares.org<br>at 3/23/2023 1:05:57 PM                             |  |  |  |
|---------|------------------------------------------------------------------|----------------------------------------------------------------------------------------------------|--|--|--|
| es      | Notes Details                                                    |                                                                                                    |  |  |  |
|         | Division *                                                       | APD V                                                                                                    |  |  |  |
|         | Note By *                                                        | Buck, Jennifer                                                                                               |  |  |  |
|         | Note Date *                                                      | 03/23/2023                                                                                                   |  |  |  |
|         | Program/Provider                                                 | ✓                                                                                                    |  |  |  |
|         | Note Type *                                                      | Supported Employment                                                                                         |  |  |  |
|         | Note Sub-Type                                                    | EEP Services Documentation                                                                                   |  |  |  |
|         | Description                                                      |                                                                                                    |  |  |  |
|         |                                                                  | Received Feb. documentation<br>On 3/23/2023 at 1:45 PM, Jennifer Buck wrote:<br>Received march documentation |  |  |  |
|         | Note                                                             | New Text                                                                                                    |  |  |  |
|         |                                                                  | <b>B</b> <u><i>I</i></u> <u>U</u> 16 <sub>px</sub> − <b>A</b> −                                              |  |  |  |
|         |                                                                  | Append Text to Note                                                                                          |  |  |  |
|         | Status *                                                         | Complete 🗸                                                                                                   |  |  |  |
|         |                                                                  |                                                                                                    |  |  |  |
|         | Date Completed                                                   | 03/23/2023                                                                                                   |  |  |  |
|         | Date Completed Attachments                                       | 03/23/2023                                                                                                   |  |  |  |
|         | Date Completed Attachments Add Attachment                        | 03/23/2023                                                                                                   |  |  |  |
|         | Date Completed Attachments Add Attachment Document               | 03/23/2023 Description Category Action                                                                       |  |  |  |
|         | Date Completed Attachments Add Attachment Document documentation | 03/23/2023  Description Eeb 2023  Remove                                                                     |  |  |  |

- 4. From the File menu, select Save and Close Notes.
- The SE Liaison will also update the employment information on demographics. Navigate to the client's **Demographic** tab. From the **Edit** menu, select **Edit Demographics**. Update the following fields:
  - a. Not employed and wants competitive employment = No
  - b. Phase of Employment Service Needed = blank
  - c. WL EEP Services = No

| Employment                                        |            |
|---------------------------------------------------|------------|
| Social Security Monthly Benefit Amount            |            |
| 3rd Party Health Insurance?                       | ✓          |
| Competitively Employed?                           | No 🗸       |
| Sheltered Workshop Below Minimum Wage?            | ✓          |
| Not Employed and Wants Competitive<br>Employment? | No 🗸       |
| Phase of Employment Service Needed                | <b>~</b>   |
| Referred to VR?                                   | Yes 🗸      |
| Date of VR Referral                               | 03/17/2023 |
| VR Response                                       | Approved 🗸 |
| WL EEP Services                                   | No 🗸       |
| EEP Decision                                      | <b>~</b>   |

6. From the File menu, select Save and Close Demographics.

#### **Client Gains Employment**

#### Role: Region Waiting List Workstream Worker (SE Liaison)

- If the client has been receiving Phase 1 services under EEP and gains employment, the SE Liaison will document this in a note in APD iConnect. Navigate to the client's **Notes** tab. From the **File** menu, select **Add Note**. The Note Details page displays. Update the following fields:
  - a. Note Type = Supported Employment
  - b. Notes Subtype = Consumer Employed
  - c. Status = Complete

| opd iConnect     | Carrie Abner Not<br>3/23/2023 1:49 PM |
|------------------|---------------------------------------|
| File Tools       |                                       |
| Notes Details    |                                       |
| Division *       | APD 🗸                                 |
| Note By *        | Buck, Jennifer                        |
| Note Date *      | 03/23/2023                            |
| Program/Provider | <b>v</b>                              |
| Note Type *      | Supported Employment                  |
| Note Sub-Type    | Consumer Employed 🗸                   |
| Description      |                                       |
| Note             | B Z U 16px - A -                      |
| Status *         | Complete V                            |
| Date Completed   | 03/23/2023                            |
| Attachments      |                                       |
| Add Attachment   |                                       |

- 2. From the File menu, select Save and Close Notes.
- The SE Liaison updates the employment information on demographics. Navigate to the client's **Demographics** tab. From the **Edit** menu, select **Edit Demographics**. Update the following fields:
  - a. Competitively Employed = Yes.
  - b. Hire Date = Enter the date the client was hired
  - c. Average Monthly earnings = Enter the amount
  - d. Hourly Wage = Enter the amount
  - e. Sheltered Workshop Below Minimum Wage = blank
  - f. Not Employed and Wants Competitive Employment = No
  - g. Phase of Employment Service Needed = blank if not pursuing phase 2, change to Phase 2 if you are
  - h. Referred to VR = No change
  - i. Date of VR = No change
  - j. VR Response = No change
  - k. WL EEP Services = No if not pursuing Phase 2 services.Yes if will be receiving Phase 2 services.

I. EEP Decision = Blank if not pursing Phase 2 services. Keep as Approved if receiving Phase 2 services.

| Employment                                     |            |
|------------------------------------------------|------------|
| Social Security Monthly Benefit Amount         |            |
| 3rd Party Health Insurance?                    | ~          |
| Competitively Employed?                        | Yes 🗸      |
| If yes, Indicate Hire Date                     | 03/01/2023 |
| Average Monthly Earnings from Employment       | \$400.00   |
| Hourly Wage                                    | \$12.00    |
| Sheltered Workshop Below Minimum Wage?         | <b>~</b>   |
| Not Employed and Wants Competitive Employment? | No 🗸       |
| Phase of Employment Service Needed             | Phase 2 🗸  |
| Referred to VR?                                | Yes 🗸      |
| Date of VR Referral                            | 03/17/2023 |
| VR Response                                    | Approved 🗸 |
| WL EEP Services                                | Yes 🗸      |
| EEP Decision                                   | Approved V |

- 4. From the File menu, select Save and Close Demographics.
- The SE Liaison will not close out the EEP Services Documentation note that has housed the Phase 1 service information. The SE Liaison will continue adding Phase 2 documentation to this same note. Proceed to the <u>EEP Services Delivered section</u>.
- 6. If the client will not be receiving Phase 2 services, the SE Liaison will close out the EEP Services Documentation note. Navigate to the client's **Notes** tab. Select the EEP Services Documentation note to display the Note Details page. Update the following fields:
  - a. Status = Complete
  - b. Recipient = None
  - c. Attachments = Attach the final month's documentation from the EEP Provider/Job Coach
  - d. Attachment > Description = Enter the month and year of the attached documentation.

| File To | ols              |                                                                                                | Carrie<br>Last Updated by jt<br>at 3/23/202: | Abner Not<br>buck@apdcares.org<br>3 1:05:57 PM |
|---------|------------------|------------------------------------------------------------------------------------------------|----------------------------------------------|------------------------------------------------|
| lotes   | Notes Details    |                                                                                                |                                              |                                                |
|         | Division *       | APD 🗸                                                                                          |                                              |                                                |
|         | Note By *        | Buck, Jennifer                                                                                 |                                              |                                                |
|         | Note Date *      | 03/23/2023                                                                                     |                                              |                                                |
|         | Program/Provider |                                                                                                | ~                                            |                                                |
|         | Note Type *      | Supported Employment                                                                           | *                                            |                                                |
|         | Note Sub-Type    | EEP Services Documentation                                                                     | ~                                            |                                                |
|         | Description      |                                                                                                | li                                           |                                                |
|         |                  | Geelved Feb.documentation<br>On 3/23/2023 at 1:45 PM, Jennifer<br>Received march documentation | Buck wrote:                                  |                                                |
|         | Note             | New Text                                                                                       |                                              | •                                              |
|         |                  | Append Tex                                                                                     | t to Note                                    |                                                |
|         | Status *         | Complete V                                                                                     |                                              |                                                |
|         | Date Completed   | 03/23/2023                                                                                     |                                              |                                                |
|         | Attachments      |                                                                                                |                                              |                                                |
|         |                  |                                                                                                |                                              |                                                |
|         | Document         | Description                                                                                    | Category                                     | Action                                         |
|         | documentation    | Feb 2023                                                                                       |                                              | Remove                                         |
|         | documentation    | March 2023                                                                                     |                                              | Bomovo                                         |

7. From the File menu, select Save and Close Notes.

## Services No Longer Needed

#### Role: Region Waiting List Workstream Worker (SE Liaison)

- If the client has been receiving Phase 2 services under EEP and services are no longer needed, the EEP Provider/Job Coach will inform the SE Liaison outside of APD iConnect. The SE Liaison will document this in a note in APD iConnect. Navigate to the client's **Notes** tab. From the **File** menu, select **Add Note**. The Note Details page displays. Update the following fields:
  - a. Note Type = Supported Employment
  - b. Notes Subtype = Successful Phase 2 Completion

- Note = Document that the Administrative Workstream has been notified outside of APD iConnect so the authorization can be ended.
- d. Status = Complete

| oper iConnect    |                                                                                                    | Carrie Abner<br>3/23/2023 1:51 PM | Note |
|------------------|----------------------------------------------------------------------------------------------------|-----------------------------------|------|
| File Tools       |                                                                                                    |                                   |      |
| Notes Details    |                                                                                                    |                                   |      |
| Division *       | APD V                                                                                                    |                                   |      |
| Note By *        | Buck, Jennifer                                                                                                    |                                   |      |
| Note Date *      | 03/23/2023                                                                                                    |                                   |      |
| Program/Provider | <b>v</b>                                                                                                    |                                   |      |
| Note Type *      | Supported Employment                                                                                                    |                                   |      |
| Note Sub-Type    | Successful Phase 2 Completion                                                                                                    |                                   |      |
| Description      |                                                                                                    |                                   |      |
| Note             | <b>B</b> Z U 16px • A •<br>Document that the Administrative Workstream has been<br>notified outside of APD iConnect so the authorization<br>can be ended |                                   |      |
| Status *         | Complete V                                                                                                    |                                   |      |
| Date Completed   | 03/23/2023                                                                                                    |                                   |      |
| Attachments      |                                                                                                    |                                   |      |
| Add Attachment   |                                                                                                    |                                   |      |

- 2. From the File menu, select Save and Close Notes.
- 3. After receiving final month's documentation from the EEP Provider/Job Coach, the SE Liaison will close out the EEP Services Documentation note. Navigate to the client's **Notes** tab. Select the EEP Services Documentation note to display the Note Details page. Update the following fields:
  - a. Status = Complete
  - b. Recipient = None
  - c. Attachments = Attach the final month's documentation from the EEP Provider/Job Coach
  - d. Attachment > Description = Enter the month and year of the attached documentation.

| File Too | ls                                                                                       | Last Updated by jbuck@apdcares.org<br>at 3/23/2023 1:05:57 PM                                                                                                    |
|----------|------------------------------------------------------------------------------------------|----------------------------------------------------------------------------------------------------|
| otes     | Notes Details                                                                            |                                                                                                    |
|          | Division *                                                                               | APD V                                                                                                    |
|          | Note By *                                                                                | Buck, Jennifer                                                                                                    |
|          | Note Date *                                                                              | 03/23/2023                                                                                                    |
|          | Program/Provider                                                                         | ×                                                                                                    |
|          | Note Type *                                                                              | Supported Employment                                                                                                    |
|          | Note Sub-Type                                                                            | EEP Services Documentation                                                                                                    |
|          | Description                                                                              |                                                                                                    |
|          |                                                                                          | Received Feb. documentation<br>On 3/23/2023 at 145 PM, Jennifer Buck wrote:<br>Received march documentation                                                                                                    |
|          | Note                                                                                     | New Text                                                                                                    |
|          |                                                                                          | B Z Ⅲ 16px → A →                                                                                                    |
|          |                                                                                          |                                                                                                    |
|          |                                                                                          | Append Text to Note                                                                                                    |
|          | Status *                                                                                 | Append Text to Note                                                                                                    |
|          | Status *<br>Date Completed                                                               | Append Text to Note Complete   03/23/2023                                                                                                    |
|          | Status *<br>Date Completed                                                               | Append Text to Note Complete  03/23/2023                                                                                                    |
|          | Status *<br>Date Completed<br>Attachments                                                | Append Text to Note Complete  03/23/2023                                                                                                    |
|          | Status *<br>Date Completed<br>Attachments<br>Add Attachment                              | Append Text to Note Complete                                                                                                    |
|          | Status *<br>Date Completed<br>Attachments<br>Add Attachment<br>Document                  | Append Text to Note Complete                                                                                                    |
|          | Status *<br>Date Completed<br>Attachments<br>Add Attachment<br>Document<br>documentation | Append Text to Note Complete  03/23/2023  Description Eeb 2023 Eeb 2023 Eeb 202 Eeb 202 Eeb |

- 4. From the File menu, select Save and Close Notes.
- The SE Liaison will also update the employment information on demographics. Navigate to the client's **Demographic** tab. From the **Edit** menu, select **Edit Demographics**. Update the following fields:
  - a. Phase of Employment Service Needed = blank
  - b. WL EEP Services = No
  - c. EEP Services = blank

| Employment                                        |            |
|---------------------------------------------------|------------|
| Social Security Monthly Benefit Amount            |            |
| 3rd Party Health Insurance?                       | <b>~</b>   |
| Competitively Employed?                           | Yes 🗸      |
| If yes, Indicate Hire Date                        | 03/01/2023 |
| Average Monthly Earnings from<br>Employment       | \$1,200.00 |
| Hourly Wage                                       | \$12.00    |
| Sheltered Workshop Below Minimum<br>Wage?         | <b>~</b>   |
| Not Employed and Wants Competitive<br>Employment? | Yes 🗸      |
| Phase of Employment Service Needed                | <b>~</b>   |
| Referred to VR?                                   | Yes 🗸      |
| Date of VR Referral                               | 03/17/2023 |
| VR Response                                       | Approved 🗸 |
| WL EEP Services                                   | No 🗸       |
| EEP Decision                                      | ~          |

6. From the File menu, select Save and Close Demographics.

#### Waiver Employment Services

When a client on the waiver expresses an interest in employment, the Waiver Support Coordinator (WSC) will update the Support Plan and initiate the referral.

#### Role: Waiver Support Coordinator (WSC)

 The WSC updates the Person-Centered Support Plan, including employment goals and proposed services necessary to assist the client in achieving those goals. The WSC will also complete a VR referral. Navigate to the client's **Forms** tab. A list of all forms is displayed. Locate and click the **Person-Centered Support Plan** to open the form.

|                                                                                                    | Diagnosis       | Eligibility N | Medications | Auths Provider Do   | cumentatio | n <b>V</b> ntact | s Consumer I | Module Us | er             |        |     |          |         |  |
|----------------------------------------------------------------------------------------------------|-----------------|---------------|-------------|---------------------|------------|------------------|--------------|-----------|----------------|--------|-----|----------|---------|--|
|                                                                                                    | Demographics    | Divisions     | Programs    | Provider Selections | Notes      | Forms            | Appointments | Plans     | Waiting List   | Payers |     |          |         |  |
| Filters     Form     Form     Form     Form     Form     Form     Form     Forms     Forms | w viewing 1 thr | ough 1——      |             |                     |            |                  |              |           |                |        |     |          |         |  |
|                                                                                                    | Form            |               |             | Review              |            | Rev              | iew Date 🗸   |           | 1              | Norker |     | Division | Status  |  |
| Person Centered Support Plan                                                                                                    |                 |               |             | Initial             | 04/        | 13/2018          |              | 1         | Buck, Jennifer |        | APD |          | Pending |  |
| 1                                                                                                    |                 |               | << Firs     | t < Previous Retri  | eve 15     | Records at a     | time Next >  | Last >>   |                |        |     |          |         |  |

- 2. In the Person-Centered Support Plan form, update the following:
  - a. Employment Section > I am interested in getting a job = Yes
  - b. Employment Section > Type of Job I Want = Enter the desired job of the client.
  - c. Employment Section > Supports Needed to Succeed at Work = List the Supports necessary to help this individual succeed at work
  - d. Employment Section > I was referred to Vocational Rehabilitation = Yes or No. (in this example select Yes)

| Employment                                               |                                                                      |
|----------------------------------------------------------|----------------------------------------------------------------------|
| Job(s) I Have                                            |                                                                      |
| Job I Have (for those who choose not to work, state N/A) | N/A                                                                  |
| Hire Date                                                |                                                                      |
| Type of Job                                              | <b></b>                                                              |
| Do you want to add a second job?                         | <b>`</b>                                                             |
| I am interested in getting a job                         | Yes 🗸                                                                |
| I am interested in changing jobs                         | <b></b>                                                              |
| Type of Job I Want                                       | I want to be a at ABC Company.                                       |
| Supports Needed to Succeed at Work                       | List the Supports necessary to help this individual succeed at work. |
| I was referred to Vocational Rehabilitation              | Yes 🗸                                                                |
| Date of Referral to Vocational Rehabilitation            | 04/17/2023                                                           |

e. Personal Goals = list the employment goals and services that will assist the client in achieving their goals.

| Personal Goals:                                                                |                                                                                        |  |
|--------------------------------------------------------------------------------|----------------------------------------------------------------------------------------|--|
| Most important things I want to achieve this upcoming year. Identify goals and | d be as specific as possible.                                                          |  |
| 1. Goal                                                                        | Carrie would like to obtain a job this year                                            |  |
| 1. What service will help me?                                                  | Phase 1 services                                                                       |  |
| 1. Paid or Non-Paid                                                            | <b>~</b>                                                                               |  |
| 2. Goal                                                                        | Carrie would like more assistance with learning to be more independent with her ADL's. |  |
| 2. What service will help me?                                                  | Respite/ Natural Supports                                                              |  |
| 2. Paid or Non-Paid                                                            | <b>v</b>                                                                               |  |

3. In the form header, save the form in **Open** status. The PCSP is updated several times throughout the year. It needs to remain editable.

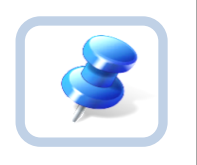

## Тір

All required fields must be answered if you save with the Open status. If not, use the Draft status.

4. From the File menu, select Save and Close Forms.

5. The first time the PCSP is saved with the "I am interested in getting a job" question answered as "Yes" a workflow wizard triggers a tickler for the WSC, reminding him/her to "Update the Employment Section on the Consumer > Demographics" page. Select the tickler and the Demographic Summary page displays.

| opdiconnect           |                     |                   |                          | Carrie Abner Demographics<br>Last Updated by jbuck@apdcares.org<br>at 3/22/2023 12:02:14 PM |
|-----------------------|---------------------|-------------------|--------------------------|---------------------------------------------------------------------------------------------|
| File Edit Tools Repo  | orts Word Merge     |                   |                          |                                                                                             |
|                       |                     |                   |                          |                                                                                             |
| Workflow Wizard       | Demographics        |                   |                          |                                                                                             |
| Update Employment     | iConnect ID         | 59217             | Medicaid ID              | 158978948                                                                                   |
| Section in Consumer > | Salutation          |                   | Age                      | 25.6                                                                                        |
| <u>Demographies</u>   | Last Name           | Abner             | Race                     | Caucasian                                                                                   |
|                       | First Name          | Carrie            | Ethnicity                | USA                                                                                         |
|                       | Consumer Photo      |                   | Marital Status           |                                                                                             |
|                       | Middle Name         | R                 | Living Setting           | Family Home                                                                                 |
|                       | Alias               |                   | Written Language         | English                                                                                     |
|                       | Date of Birth       | 7/12/1997         | Spoken Language          | English                                                                                     |
|                       | Date of Death       |                   | Legal County             |                                                                                             |
|                       | Status              | Active            | ABC PIN                  | 0001025983                                                                                  |
|                       | SSN                 | XXX-XX-8987       | Demographics Verified On | 2/4/2023                                                                                    |
|                       | Gender              | Female            |                          |                                                                                             |
|                       | Contact Information |                   |                          |                                                                                             |
|                       | Address Type        | Residence Address | County                   | SAINT JOHNS                                                                                 |
|                       | Address             | 891 Cameron Way   | Field Office             | 04                                                                                          |
|                       | Address 2           |                   | Main Phone               | (904) 848-4897                                                                              |
|                       | City                | Saint Johns       | Business Phone           |                                                                                             |
|                       | State               | FL                | Cell Phone               |                                                                                             |
|                       | Region              | Northeast         | Email                    |                                                                                             |
|                       | Zip Code            | 32259             |                          |                                                                                             |

- 6. From the **Edit** menu, select **Edit Demographics**. Update the following fields:
  - a. Competitively Employed? = No
  - b. Not Employed and Wants Competitive Employment? = Yes
  - c. VR Referral = Yes if client is pursing Phase 1 services. Select No if they are pursuing Phase 2 services (in this example select Yes).
  - d. VR Referral Date = Enter the date the VR Referral was sent for Phase 1 services.
  - e. VR Response = Blank until decision is made by VR

| Employment                                     |            |
|------------------------------------------------|------------|
| Social Security Monthly Benefit Amount         |            |
| 3rd Party Health Insurance?                    | <b>~</b>   |
| Competitively Employed?                        | No 🗸       |
| Sheltered Workshop Below Minimum Wage?         | <b>~</b>   |
| Not Employed and Wants Competitive Employment? | Yes 🗸      |
| Phase of Employment Services Needed            | Phase 1 🗸  |
| Referred to VR?                                | Yes 🗸      |
| Date of VR Referral                            | 03/17/2023 |
| VR Response                                    | <b>~</b>   |
| WL EEP Services                                | <b>~</b>   |
| EEP Decision                                   | ~          |

- 7. From the File menu, select Save and Close Demographics.
- 8. The workflow wizard window closes when the demographics page is saved and needs to be re-opened. From the Demographics page, select the **Ticklers** menu

| οp        | d iCo       | nneo     | ct         | _        |             |                |           |         |        |          |         | La:    | st Upd<br>at | Carrie Abn<br>lated by jbuck@<br>4/2/2023 2:31 | er<br>apdcare:<br>:53 PM | .org         | nographics |
|-----------|-------------|----------|------------|----------|-------------|----------------|-----------|---------|--------|----------|---------|--------|--------------|------------------------------------------------|--------------------------|--------------|------------|
| File      | Edit        | Tools    | Reports    | Tic      | cklers      | Word Merge     |           |         |        |          |         |        |              |                                                |                          |              |            |
| Abner, (  | Carrie R (5 | 9217)    |            |          |             |                |           |         |        |          |         |        |              |                                                |                          |              |            |
| <         | Diagnos     | is Eligi | bility Med | ications | Auths       | Provider Docum | nentation | Cont    | acts   | Consu    | mer Mod | ule Us | er           |                                                |                          |              | >          |
|           | Demogr      | aphics   | Divisions  | Consur   | mer Budgets | Programs       | Provider  | Selecti | ions   | SAN      | Notes   | For    | ms i         | Appointments                                   | Plans                    | Waiting List | Claims     |
| Demogr    | raphics     |          |            |          |             |                |           |         |        |          |         |        |              |                                                |                          |              |            |
| iConnect  | t ID        | 59       | 9217       |          |             |                |           |         | Medio  | caid ID  |         |        | 15897        | 8948                                           |                          |              |            |
| Salutatio | n           |          |            |          |             |                |           |         | Age    |          |         |        | 25.7         |                                                |                          |              |            |
| Last Nan  | ne          | A        | bner       |          |             |                |           |         | Race   |          |         |        | Cauca        | asian                                          |                          |              |            |
| First Nar | ne          | Ca       | arrie      |          |             |                |           |         | Ethni  | icity    |         |        | USA          |                                                |                          |              |            |
| Consum    | er Photo    |          |            |          |             |                |           |         | Marita | al Statu | IS      |        |              |                                                |                          |              |            |
| Middle N  | lame        | R        |            |          |             |                |           |         | Living | g Settir | g       |        | Family       | y Home                                         |                          |              |            |

9. Ticklers for this client are listed. Search and/or sort the list to locate the "Update Employment Section in Consumer > Demographics" tickler.

10. From the **tickler flyout** menu, mark the tickler as **Complete**.

| opd iConnect                                                                                             |                                                                                               |            |                | Carr<br>4/2/20 | ie Abner   <b>Tic</b><br>23 2:33 PM | kler |
|----------------------------------------------------------------------------------------------------|-----------------------------------------------------------------------------------------------|------------|----------------|----------------|-------------------------------------|------|
| File                                                                                                    |                                                                                               |            |                |                |                                     |      |
| Status Equal To Status Equal To Status F Apply Alert Days Before Due 13 Ticklers record(s) returned - nc | New      AND      X      Search Reset  w viewing 1 through 13                                 |            |                |                |                                     |      |
| Assigned To                                                                                              | Tickler Name                                                                                  | Date Due   | Date Created - | Date Completed | Status                              |      |
| Buck, Jennifer                                                                                           | Update Employment Section in Consumer > Demographics                                          | 04/02/2023 | 04/02/2023     |                | New Cancol                          | ۶.   |
| Buck, Jennifer                                                                                           | Send Waiver Disenrollment Notice and notify State Office of<br>Waiver Disenrollment via Note. | 03/24/2023 | 03/24/2023     |                | New                                 | ۶.   |
| Buck, Jennifer                                                                                           | End Date Planned Services, Authorizations, Plan & Budget                                      | 03/24/2023 | 03/24/2023     |                | New                                 | •    |
| Buck, Jennifer                                                                                           | Update APD Walver Program End Date                                                            | 03/24/2023 | 03/24/2023     |                | New Reassign                        | l,   |

11. If the client is being referred to VR for Phase 1 services, proceed to the <u>Vocational Rehab (VR) Referral</u> section.

12. If the client is being referred for Phase 2 services, proceed to the Life Skills Development (LSD) 4 section.

## Vocational Rehab (VR) Referral (Phase 1)

- Outside of APD iConnect, the WSC sends the referral packet to VR. The referral packet contains:
  - a. VR Referral form (available on the VR site)
  - b. Any applicable assessments
  - c. Person Centered Support Plan (PCSP)
  - d. Any other employment related documents
- 2. The WSC adds a note in APD iConnect with the contents of the referral packet. Navigate to the **Notes** tab. From the **File** menu, select **Add Note**. Update the following fields:
  - a. Program/Provider = Select the agency of the WSC
  - b. Note Type = Supported Employment
  - c. Note Sub Type = VR Application
  - d. Status = Complete
  - e. Attachments = Attach the VR referral packet documentation.

| opd iCi    | onnect             |                                                                                                    | Carrie Abner Note<br>Last Updated by jbuck@apdcares.org<br>at 3/23/2023 4:39:53 PM |
|------------|--------------------|----------------------------------------------------------------------------------------------------|------------------------------------------------------------------------------------|
| File Tools |                    |                                                                                                    |                                                                                    |
| Notes      | Notes Details      |                                                                                                    |                                                                                    |
|            | Division *         | APD V                                                                                                    |                                                                                    |
|            | Note By *          | Buck, Jennifer                                                                                                    |                                                                                    |
|            | Note Date *        | 03/21/2023                                                                                                    |                                                                                    |
|            | Program/Provider * | 1 CARE LLC V Details                                                                                                    |                                                                                    |
|            | Note Type *        | Supported Employment                                                                                                    |                                                                                    |
|            | Note Sub-Type      | VR Application                                                                                                    |                                                                                    |
|            | Description        |                                                                                                    |                                                                                    |
|            |                    | On 3/21/2023 at 3:56 PM, Jennifer Buck wrote:<br>Releral packet includes:<br>VR Referral form (available on VR sile), any applicable assessment<br>Short Form/PCSP, any other employment related documents | ts, WL SP                                                                          |
|            | Note               | New Text                                                                                                    |                                                                                    |
|            |                    | <b>В</b> <i>I</i> <u>Ш</u> 16рх • А •                                                                                                    |                                                                                    |
|            |                    |                                                                                                    |                                                                                    |
|            |                    | Append Text to Note                                                                                                    | _                                                                                  |
|            | Status *           | Complete 🗸                                                                                                    |                                                                                    |
|            | Date Completed     | 03/23/2023                                                                                                    |                                                                                    |

- 3. From the File menu, select Save and Close Notes.
- 4. Outside of APD iConnect, VR completes the process to determine eligibility for Phase 1 services. Monthly, the Supported Employment (SE) Liaison will check the VR Data Sharing Report outside of APD iConnect to see if VR funding has been denied and notifies the WSC. The WSC will typically find out from the client when VR Funding has been approved. The WSC could also reach out directly to the VR Counselor outside of APD iConnect for approval status. Proceed to the <u>VR Funding Approved</u> or <u>VR Funding</u> <u>Denied</u> section.

# VR Funding Approved

## Role: Waiver Support Coordinator (WSC)

1. If VR funding is approved, VR will send the VR Approval Notice to the client outside of APD iConnect. The WSC will document in a

note in APD iConnect. Navigate to the client's **Notes** tab. From the **File** menu, select **Add Note**. Update the following fields:

- a. Program/Provider = Select the agency of the WSC
- b. Note Type = Supported Employment
- c. Note Subtype = VR Funding Approved
- d. Description = mm/dd/yyyy VR Approval Notification
- e. Status = Complete
- f. Attachment = Approval notice from VR if the WSC received a copy from the client.

| opd iConnect       |                                                                                                    | Carrie Abner   Notes<br>3/23/2023 4:41 PM |
|--------------------|----------------------------------------------------------------------------------------------------|-------------------------------------------|
| File Tools         |                                                                                                    |                                           |
| Notes Details      |                                                                                                    |                                           |
| Division *         | APD V                                                                                                |                                           |
| Note By *          | Buck, Jennifer 🗸                                                                                     |                                           |
| Note Date *        | 03/23/2023                                                                                           |                                           |
| Program/Provider * | 1 CARE LLC                                                                                           |                                           |
| Note Type *        | Supported Employment                                                                                 |                                           |
| Note Sub-Type      | VR Funding Approved                                                                                  |                                           |
| Description        | mm/dd/ <u>vyyy VR</u> Approval Notification                                                          |                                           |
| Note               | B I II 12pt → A →<br>attach Approval notice from VR if the WSC received a<br>copy from the consumer. |                                           |
| Status *           | Complete V                                                                                           |                                           |
| Date Completed     | 03/23/2023                                                                                           |                                           |
| Attachments        |                                                                                                    |                                           |
| Add Attachment     |                                                                                                    |                                           |

- 2. From the File menu, select Save and Close Notes.
- 3. Like other employment updates, the client Demographics tab must also be updated. Navigate to the **Demographics** tab. From the **Edit** menu, select **Edit Demographics**. Update the following fields:
  - a. VR Response = Approved

| Employment                                     |            |
|------------------------------------------------|------------|
| Social Security Monthly Benefit Amount         |            |
| 3rd Party Health Insurance?                    | <b>~</b>   |
| Competitively Employed?                        | No 🗸       |
| Sheltered Workshop Below Minimum Wage?         | <b>~</b>   |
| Not Employed and Wants Competitive Employment? | Yes 🗸      |
| Phase of Employment Service Needed             | Phase 1 🗸  |
| Referred to VR?                                | Yes 🗸      |
| Date of VR Referral                            | 03/17/2023 |
| VR Response                                    | Approved 🗸 |
| WL EEP Services                                | <b>~</b>   |
| EEP Decision                                   | <b>~</b>   |

4. From the File menu, select Save and Close Demographics.

5. The WSC stays in touch with the client as VR services are received and will document all VR contacts in their WSC Progress Note. Navigate to the **Provider Documentation** tab to add Progress Note.

6. The client will tell the WSC when he/she has gained employment. The WSC will confirm Phase 2 services should begin with the VR Counselor or the WSC may also find the client does not want to proceed with Phase 2 services. The WSC will document the initiation of Phase 2 services in their WSC Progress Note. Navigate to the **Provider Documentation** tab to add Progress Note.

- 7. If Phase 2 services will be pursued, proceed to <u>Client Gains</u> <u>Employment</u> section.
- 8. If Phase 2 services will NOT be pursued, proceed to <u>Services No</u> <u>Longer Needed</u> section.

## VR Funding Denied

Role: Region Waiting List Workstream Worker (SE Liaison) or Waiver Support Coordinator (WSC)

- If VR funding is denied, VR will send the VR Denial Notice to the client outside of APD iConnect. The Supported Employment (SE) Liaison will monitor the VR Data Sharing Report and notifies the WSC when the client has been denied funding. The WSC may also find out about the denial directly from the client. The denial will be documented in a note in APD iConnect by either the SE Liaison or the WSC, whoever is notified first. Navigate to the client's Notes tab. From the File menu, select Add Note. Update the following fields:
  - a. Program/Provider = Select the agency of the WSC
  - b. Note Type = Supported Employment
  - c. Note Subtype = VR Funding Denied
  - d. Description = mm/dd/yyyy VR Denial Notification
  - e. Status = Complete if the WSC creates the note. Pending if the SE Liaison creates the note.
  - f. Attachment = Denial notice from VR if the WSC received a copy from the client. No attachments if note is created by SE Liaison. Note Recipient = No recipient if the note is created by the WSC. WSC if the note is created by the SE Liaison.

| opd iConnect       |                                                                                                    | Carrie Abner<br>3/23/2023 4:41 PM | Notes |
|--------------------|----------------------------------------------------------------------------------------------------|-----------------------------------|-------|
| File Tools         |                                                                                                    |                                   |       |
| Notes Details      |                                                                                                    |                                   |       |
| Division *         | APD 🗸                                                                                                    |                                   |       |
| Note By *          | Buck, Jennifer                                                                                                    |                                   |       |
| Note Date *        | 03/23/2023                                                                                                    |                                   |       |
| Program/Provider * | 1 CARE LLC V Details                                                                                                    |                                   |       |
| Note Type *        | Supported Employment                                                                                                    |                                   |       |
| Note Sub-Type      | VR Funding Denied                                                                                                    |                                   |       |
| Description        | mm/dd/yyyy VR Denial Notification                                                                                                    |                                   |       |
| Note               | B I U 16px • A •<br>attach Denial notice from VR if the WSC received a copy<br>from the consumer. No attachments if note is created by<br>SE Liaison. |                                   |       |
| Status *           | Complete 🗸                                                                                                    |                                   |       |
| Date Completed     | 03/23/2023                                                                                                    |                                   |       |
| Attachments        |                                                                                                    |                                   |       |
| Add Attachment     |                                                                                                    |                                   |       |

- 2. From the File menu, select Save and Close Notes.
- 3. If the note was created by the WSC, skip to step 7.

- If the note was created by the SE Liaison, the WSC will monitor My Dashboard for incoming notes. Select the Consumer > Pending > Notes queue.
- 5. From the list, click on the VR Funding Denial note to review the details. If the WSC has a copy of the VR Funding Denial notice, he/she will attach a copy to the existing note.
  - a. Note = additional details from the WSC if applicable
  - b. Status = Complete
  - c. Attachment = the VR Funding Denial notice if the WSC obtained a copy from the client.

| opo iConnecț     | Carrie Abner <b>Notes</b><br>3/21/2023 4:30 PM                                |
|------------------|-------------------------------------------------------------------------------|
| File Tools       |                                                                               |
| Notes Details    |                                                                               |
| Division *       | APD V                                                                         |
| Note By *        | Buck, Jennifer                                                                |
| Note Date *      | 03/21/2023                                                                    |
| Program/Provider | <b>v</b>                                                                      |
| Note Type *      | Supported Employment  *                                                       |
| Note Sub-Type    | VR Funding Denied                                                             |
| Description      | mm/dd/yyyy VR Denial Notification                                             |
| Note             | B I U 16px - A -<br>Attach the VR Denial Notice if received from the consumer |
| Status *         | Complete ~                                                                    |
| Date Completed   | 03/21/2023                                                                    |
| Attachments      |                                                                               |
| Add Attachment   |                                                                               |

- 6. From the File menu, select Save and Close Notes.
- 7. The WSC must also note the denial/case closure and acknowledgment of exhausted benefits per the Handbook requirements in their Progress Note which is documented on the client's **Provider Documentation** tab in APD iConnect.
- 8. Like other employment updates, the client Demographics tab must also be updated. Navigate to the **Demographics** tab. From the **Edit** menu, select **Edit Demographics**. Update the following fields:

| Employment                                     |            |
|------------------------------------------------|------------|
| Social Security Monthly Benefit Amount         |            |
| 3rd Party Health Insurance?                    | ~          |
| Competitively Employed?                        | No 🗸       |
| Sheltered Workshop Below Minimum Wage?         | ✓          |
| Not Employed and Wants Competitive Employment? | Yes 🗸      |
| Phase of Employment Service Needed             | Phase 1 🗸  |
| Referred to VR?                                | Yes 🗸      |
| Date of VR Referral                            | 03/17/2023 |
| VR Response                                    | Denied V   |
| WL EEP Services                                | ✓          |
| EEP Decision                                   | ~          |

a. VR Response = Denied

- 9. From the File menu, select Save and Close Demographics.
- 10. A client who is not eligible for Phase 1 services under VR has other employment options with APD. The client may benefit from LSD4 (prevocational skill development) or proceed to LSD2 (supported employment phases 1 and 2.). The WSC will update the client's PCSP and note the denial per the Handbook requirements in their Progress Note which is documented on the client's **Provider Documentation** tab in APD iConnect. Then the WSC will proceed to the Life Skills Development (LSD) 4 Services section.

#### (VR Phase 1) Pre-employment Support Services Delivered

## Role: Waiver Support Coordinator (WSC)

- 1. The client receives services under VR. The WSC follows up with the client and obtains updates from the client on their employment progress.
- The WSC documents the ongoing services delivered to the client (progress and needs per the Handbook requirements) in the WSC's Progress Note which is documented on the client's **Provider Documentation** tab in APD iConnect.
- 3. Proceed to the <u>Client Gains Employment</u>.

## **Client Gains Employment**

## Role: Waiver Support Coordinator (WSC)

 If the client has been receiving Phase 1 services and gains employment, the WSC will confirm whether Phase 2 services should begin with the VR Counselor and per the Handbook requirements in their Progress Note which is documented on the client's **Provider Documentation** tab in APD iConnect.

## Phase 2 Services Will Begin

- In addition to documenting any updates on the client's employment status and service needs in the Progress Note, the WSC will also document updates in a note in APD iConnect. Navigate to the client's **Notes** tab. From the **File** menu, select **Add Note**. The Note Details page displays. Update the following fields:
  - a. Program/Provider = Select the agency of the WSC
  - b. Note Type = Supported Employment

- c. Notes Subtype = Phase 1 Complete/Phase 2 Initiation
- d. Description = Client is employed
- e. Status = Complete

|                  |                                                                                       | Carrie Abner   <b>Notes</b><br>4/2/2023 2:52 PM |
|------------------|---------------------------------------------------------------------------------------|-------------------------------------------------|
| Notes Details    |                                                                                       |                                                 |
| Division *       | APD V                                                                                 |                                                 |
| Note By *        | Buck, Jennifer                                                                        |                                                 |
| Note Date *      | 04/02/2023                                                                            |                                                 |
| Program/Provider | 1 CARE LLC V Details                                                                  |                                                 |
| Note Type *      | Supported Employment                                                                  |                                                 |
| Note Sub-Type    | Phase 1 Complete/Phase 2 Initiation                                                   |                                                 |
| Description      | client is employed                                                                    |                                                 |
| Note             | B ∠ U 10pt • A •<br>Confirmed with VR Counselor that Phase 2 services will be pursued |                                                 |
| Status *         | Complete 🗸                                                                            |                                                 |
| Date Completed   | 04/02/2023                                                                            |                                                 |

- 2. From the File menu, select Save and Close Notes.
- 3. The WSC updates the employment information on demographics. Navigate to the client's **Demographics** tab. From the **Edit** menu, select **Edit Demographics**. Update the following fields:
  - a. Competitively Employed = Yes.
  - b. Hire Date = Enter the date the client was hired
  - c. Average Monthly earnings = Enter the amount
  - d. Hourly Wage = Enter the amount
  - e. Sheltered Workshop Below Minimum Wage = blank
  - f. Not Employed and Wants Competitive Employment = No
  - g. Phase of Employment Service Needed = Phase 2
  - h. Referred to VR = No change
  - i. Date of VR = No change
  - j. VR Response = No change
  - k. WL EEP Services = blank
  - I. EEP Decision = blank

| 3                                              |            |
|------------------------------------------------|------------|
| Social Security Monthly Benefit Amount         |            |
| 3rd Party Health Insurance?                    | <b>~</b>   |
| Competitively Employed?                        | Yes 🗸      |
| If yes, Indicate Hire Date                     | 03/01/2023 |
| Average Monthly Earnings from Employment       | \$400.00   |
| Hourly Wage                                    | \$12.00    |
| Sheltered Workshop Below Minimum Wage?         | <b>~</b>   |
| Not Employed and Wants Competitive Employment? | No 🗸       |
| Phase of Employment Service Needed             | Phase 2 🗸  |
| Referred to VR?                                | Yes 🗸      |
| Date of VR Referral                            | 03/17/2023 |
| VR Response                                    | Approved V |
| WL EEP Services                                | ~          |
| EEP Decision                                   | ×          |

- 4. From the File menu, select Save and Close Demographics.
- 5. Proceed to the Life Skills Development (LSD) 2 Services section.

#### Phase 2 Services Declined

- The client may inform the WSC they do not want to receive Phase 2 services. The WSC will confirm with the VR Counselor outside of APD iConnect.
- In addition to documenting any updates on the client's employment status and service needs in the Progress Note, the WSC will also document updates in a note in APD iConnect. Navigate to the client's **Notes** tab. From the **File** menu, select **Add Note**. The Note Details page displays. Update the following:
  - a. Program/Provider = Select the agency of the WSC
  - b. Note Type = Supported Employment
  - c. Note Subtype = Phase 1 Complete/Phase 2 Declined
  - d. Description = Client is employed
  - e. Status = Complete

| opd iConnect     |                                                                                                    | Carrie Abner   Note<br>4/2/2023 2:52 PM |
|------------------|----------------------------------------------------------------------------------------------------|-----------------------------------------|
| File Tools       |                                                                                                    |                                         |
| Notes Details    |                                                                                                    |                                         |
| Division *       | APD V                                                                                                    |                                         |
| Note By *        | Buck, Jennifer                                                                                                    |                                         |
| Note Date *      | 04/02/2023                                                                                                    |                                         |
| Program/Provider | 1 CARE LLC V Details                                                                                                    |                                         |
| Note Type *      | Supported Employment                                                                                                    |                                         |
| Note Sub-Type    | Phase 1 Complete/Phase 2 Declined 🗸                                                                                                    |                                         |
| Description      | client is employed                                                                                                    |                                         |
| Note             | <b>B</b> <i>I</i> <u>U</u> 16px • <b>A</b> •<br>Confirmed with VR Counselor that Phase 2 services will NOT be<br>pursued. Client declined. |                                         |
| Status *         | Complete 🗸                                                                                                    |                                         |
| Date Completed   | 04/02/2023                                                                                                    |                                         |

- 3. From the File menu, select Save and Close Notes.
- 4. The WSC updates the employment information on demographics. Navigate to the client's **Demographics** tab. From the **Edit** menu, select **Edit Demographics**. Update the following fields:
  - a. Competitively Employed = Yes.
  - b. Hire Date = Enter the date the client was hired
  - c. Average Monthly earnings = Enter the amount
  - d. Hourly Wage = Enter the amount
  - e. Sheltered Workshop Below Minimum Wage = blank
  - f. Not Employed and Wants Competitive Employment = No
  - g. Phase of Employment Service Needed = blank
  - h. Referred to VR = No change
  - i. Date of VR = No change
  - j. VR Response = No change
  - k. WL EEP Services = blank
  - I. EEP Decision = blank

| Employment                                     |            |   |
|------------------------------------------------|------------|---|
| Social Security Monthly Benefit Amount         |            |   |
| 3rd Party Health Insurance?                    | ~          |   |
| Competitively Employed?                        | Yes 🗸      |   |
| If yes, Indicate Hire Date                     | 03/01/2023 |   |
| Average Monthly Earnings from Employment       | \$400.00   |   |
| Hourly Wage                                    | \$12.00    |   |
| Sheltered Workshop Below Minimum Wage?         | <b>~</b>   |   |
| Not Employed and Wants Competitive Employment? | No 🗸       |   |
| Phase of Employment Service Needed             | ~          |   |
| Referred to VR?                                | Yes 🗸      |   |
| Date of VR Referral                            | 03/17/2023 |   |
| VR Response                                    | Approved   | ~ |
| WL EEP Services                                | <b>~</b>   |   |
| EEP Decision                                   | ~          |   |

5. From the File menu, select Save and Close Demographics.

## Life Skills Development (LSD) 4 Services

A client who is not eligible for Phase 1 services under VR has other employment options with APD. The client may benefit from LSD4 (prevocational skill development) or proceed to LSD2 (supported employment phases 1 and 2). The WSC must determine if the client can benefit from LSD4 or LSD2 based on the individual needs of the client.

- The WSC initiates the request for LSD 4 services via the current cost plan/authorization process.
   NOTE: Client can choose to go straight to LSD 2. But the general path will be LSD 4 and then to LSD 2.
- 2. If LSD 4 services are not approved, the WSC will submit a SAN request and follow the current processes.
- Once LSD 4 services are approved via the cost plan/authorization or SAN process, the WSC will assist the client in selecting a provider outside of APD iConnect.

- In APD iConnect, the WSC will create the Provider Selection record for the provider chosen by the client. Navigate to the client's Provider Selection page. From the File menu, select Add Provider. The Provider Details page displays. Update the following fields:
  - a. Provider = Search for and select the LSD 4 provider name
  - b. Referral Type = Other Waiver Services
  - c. Disposition = Open
  - d. Provider Worker = the name of the designee for the selected provider.

| opd iConnect              | Carrie Abner <b>Provider</b><br>3/23/2023 5:58 PM |
|---------------------------|---------------------------------------------------|
| File                      |                                                   |
| Division                  |                                                   |
| Division *                | APD V                                             |
| Selected By               | Buck, Jennifer Clear Details                      |
| Selection Date            | 03/23/2023                                        |
| Provider *                | EMPLOYMENT ENTERPRISES INC Clear                  |
| Referral Type *           | Other Waiver Services 🗸                           |
| Disposition *             | Open 🗸                                            |
| Disposition Date          | 03/23/2023                                        |
| Provider Worker *         | Buck, Jennifer Clear Details                      |
| eMAR Date (if applicable) | 03/23/2023                                        |
| Comments                  |                                                   |
|                           |                                                   |

- 5. From the File menu, select Save and Close Provider.
- 6. The WSC will also complete the cost plan/authorization process for the LSD 4 services for this provider. The WSC will provide the authorization to the provider.

#### **Role: Service Provider**

- Once the authorization is obtained, the provider begins delivering services. The provider is responsible for creating the Implementation Plan in APD iConnect. Navigate to the client's Forms tab. From the File menu, select Add Form. The Form contents display. Update the following fields:
  - a. Form = Implementation Plan
  - b. Review = As Needed
  - c. Review Date = today
  - d. Division = APD

- e. Worker = Self
- f. Status = Open status during support plan year. The provider will need to update this plan throughout the year. Complete status at end of the support plan year.
- g. Provider/Program = Select the name of the provider
- h. Complete all sections of the form.

| opd iCon                                                       | nect                             |                                             |               |                           |       |                    | Carrie Abner   Form<br>3/23/2023 6:10 PM |
|----------------------------------------------------------------|----------------------------------|---------------------------------------------|---------------|---------------------------|-------|--------------------|------------------------------------------|
| File                                                           |                                  |                                             |               |                           |       |                    |                                          |
| lease Select Type: Imp                                         | elementation Plan - PROD Version | ~                                           |               |                           |       |                    |                                          |
| Consumer Forms                                                 |                                  |                                             |               |                           |       |                    |                                          |
| Review*                                                        | Initial 🗸                        |                                             |               | Worker*                   |       | Buck, Jennifer     | Clear Details                            |
| Review Date *                                                  | 03/23/2023                       |                                             |               | Status *                  |       | Draft 🗸            |                                          |
| Division *                                                     | APD 🗸                            |                                             |               | Provider/Program          | n *   | EMPLOYMENT ENTERPR | RISES INC                                |
| Approved By                                                    |                                  |                                             |               | Approved Date             |       |                    |                                          |
| Date Created<br>Effective Start Date:*<br>Effective End Date:* |                                  | 04/01/2023                                  | 1             |                           |       |                    |                                          |
| Service this Implement                                         | tation Plan Addresses:           |                                             | ~             |                           |       |                    |                                          |
| dentify individu                                               | als who participated in o        | leveloping the                              | implementa    | tion plan.                |       |                    |                                          |
| Participant 1:                                                 |                                  | Add New Relation Name Address Phone Numbers | Edit Relation | Search Existing Relations | Clear |                    |                                          |
|                                                                |                                  | Email Address<br>Relationship(s)            |               |                           |       |                    |                                          |

- 8. From the File menu, select Save Forms.
- The Provider documents the ongoing services delivered to the client, their progress and needs per the Handbook requirements in their note which is documented on the client's **Provider Documentation** tab in APD iConnect.
- 10. The provider may continue to provide LSD4 services for up to 36 months. If the client desires to become competitively employed after LSD4 and needs assistance with obtaining a job, they will be referred to VR for Phase 1 Services. If VR services are denied again, the client can be referred to LSD2 Supported Employment for Phase 1 services. Proceed to the <u>Vocational Rehab (VR)</u> <u>Referral</u> section.

#### Role: Waiver Support Coordinator (WSC)

11. Once the client is competitively employed and Phase 1 services are complete (either through VR or LSD2 Supported Employment Phase 1 if denied by VR), the WSC and client may decide that Phase 2 LSD2 Supported Employment services are needed to

provide ongoing job supports. Proceed to <u>Life Skills Development</u> (LSD) 2 Services section.

12. If the WSC and client decide Phase 2 LSD2 Supported Employment services are not needed, proceed to <u>Life Skills</u> <u>Development (LSD) 2 Services Declined</u> section.

## Life Skills Development (LSD) 2 Services

- If it is determined Phase 2 supported employment services are needed, the WSC documents the client's progress and needs per the Handbook requirements in their Progress Note which is documented on the client's **Provider Documentation** tab in APD iConnect.
- 2. The WSC updates the employment information on demographics. Navigate to the client's **Demographics** tab. From the **Edit** menu, select **Edit Demographics**. Update the following fields:
  - a. Competitively Employed = Yes.
  - b. Hire Date = Enter the date the client was hired
  - c. Average Monthly earnings = Enter the amount
  - d. Hourly Wage = Enter the amount
  - e. Sheltered Workshop Below Minimum Wage = blank
  - f. Not Employed and Wants Competitive Employment = No
  - g. Phase of Employment Service Needed = Phase 2
  - h. Referred to VR = No change
  - i. Date of VR = No change
  - j. VR Response = No change
  - k. WL EEP Services = blank
  - I. EEP Decision = blank

| Employment                                     |            |
|------------------------------------------------|------------|
| Social Security Monthly Benefit Amount         |            |
| 3rd Party Health Insurance?                    | ~          |
| Competitively Employed?                        | Yes 🗸      |
| If yes, Indicate Hire Date                     | 03/01/2023 |
| Average Monthly Earnings from Employment       | \$400.00   |
| Hourly Wage                                    | \$12.00    |
| Sheltered Workshop Below Minimum Wage?         | ~          |
| Not Employed and Wants Competitive Employment? | No 🗸       |
| Phase of Employment Service Needed             | Phase 2 🗸  |
| Referred to VR?                                | Yes 🗸      |
| Date of VR Referral                            | 03/17/2023 |
| VR Response                                    | Approved V |
| WL EEP Services                                | ~          |
| EEP Decision                                   | ~          |

- 3. From the File menu, select Save and Close Demographics.
- 4. The WSC follows the current cost plan/authorization process to create an authorization for LSD 2 services.
- 5. If LSD 2 services are not approved, the WSC will submit a SAN request and follow the current processes.
- 6. Once LSD 2 services are approved via the cost plan/authorization or SAN process, the WSC will assist the client in selecting a provider outside of APD iConnect.
- 7. If the client received LSD4 services prior to transitioning to LSD2 and the LSD 2 provider is NOT different than the LSD 4 provider, no changes are needed to the Provider Selection record.
- If the LSD 2 provider is different than the LSD 4 provider (or the client did not receive LSD 4 services previously), a new provider selection record will need to be created for the LSD 2 provider. In APD iConnect, the WSC will create the Provider Selection record for the provider chosen by the client. Navigate to the client's **Provider Selection** page. From the **File** menu, select **Add Provider**. The Provider Details page displays. Update the following fields:
  - a. Provider = Search for and select the LSD 2 provider name

- b. Referral Type = Supported Employment
- c. Disposition = Open
- d. Provider Worker = the name of the designee for the selected provider.

| Opd iConnect              | Carrie Abner <b>Provide</b><br>3/23/2023 7:06 PM |
|---------------------------|--------------------------------------------------|
| File                      |                                                  |
| Division *                | APD V                                            |
| Selected By               | Buck, Jennifer Clear Details                     |
| Selection Date            | 03/23/2023                                       |
| Provider *                | EMPLOYU INC Clear                                |
| Referral Type *           | Supported Employment                             |
| Disposition *             | Open 🗸                                           |
| Disposition Date          | 03/23/2023                                       |
| Provider Worker *         | Buck, Jennifer Clear Details                     |
| eMAR Date (if applicable) | 03/23/2023                                       |
| Comments                  |                                                  |

- 9. From the File menu, select Save and Close Provider.
- 10. The WSC will close the Provider Selection record for the LSD 4 provider (if applicable). From the **Provider Selection** tab, select the name of the LSD 4 provider. The Provider Details page displays. Update the following fields.
  - a. Status = Closed
  - b. Deactivated Date = update if needed. Defaults to today.

|                   | nnect                     |                              | Carrie Abner Provider<br>Last Updated by jbuck@apdcares.org<br>at 3/23/2023 6:01:29 PM |
|-------------------|---------------------------|------------------------------|----------------------------------------------------------------------------------------|
| File              |                           |                              |                                                                                        |
| Provider          | Division *                | APD                          |                                                                                        |
| Provider Workers  | Selected By               | Buck, Jennifer Clear Details |                                                                                        |
|                   | Selection Date            | 03/23/2023                   |                                                                                        |
| Beds              | Provider *                | EMPLOYMENT ENTERPRISES INC   |                                                                                        |
| Events            | Referral Type *           | Other Waiver Services 🗸 *    |                                                                                        |
| Track Disposition | Close Reason              | ×                            |                                                                                        |
|                   | Disposition *             | Closed V                     |                                                                                        |
|                   | Disposition Date          | 03/23/2023                   |                                                                                        |
|                   | eMAR Date (if applicable) | 03/23/2023                   |                                                                                        |
|                   | Comments                  |                              | A                                                                                      |
|                   | Deactivated Date          | 03/23/2023                   |                                                                                        |
|                   |                           |                              |                                                                                        |

11. From the File menu, select Save and Close Provider.

12. The WSC will also complete the cost plan/authorization process for the LSD 2 services for this provider. The WSC will provide the authorization to the provider.

#### **Role: Service Provider**

- 13. Once the authorization is obtained, the provider begins delivering services. The provider is responsible for creating the Employment Stability Plan in APD iConnect. Navigate to the client's Forms tab. From the File menu, select Add Form. The Form contents display. Update the following fields:
  - a. Form = Employment Stability Plan
  - b. Review = As Needed
  - c. Review Date = today
  - d. Division = APD
  - e. Worker = Self
  - f. Status = Open status during support plan year. The provider will need to update this plan throughout the year. Complete status at end of the support plan year.
  - g. Provider/Program = Select the name of the provider
  - h. Complete all sections of the form.

| opd iCon                          | nect                 |                    |               |                           |               | Carrie Abner Form:<br>3/23/2023 7:21 PM |
|-----------------------------------|----------------------|--------------------|---------------|---------------------------|---------------|-----------------------------------------|
| File                              |                      |                    |               |                           |               |                                         |
| lease Select Type: DR             | RAFT ESP (CMT #1123) | ~                  |               |                           |               |                                         |
| Consumer Forms                    |                      |                    |               |                           |               |                                         |
| Review *                          | Initial 🗸            |                    |               | Worker *                  | Buck, Jennife | er Clear Details                        |
| Review Date *                     | 03/23/2023           |                    |               | Status *                  | Draft 🗸       |                                         |
| Division *                        | APD 🗸                |                    |               | Provider/Program          | * EMPLOYME    | NT ENTERPRISES INC                      |
| Approved By                       |                      |                    |               | Approved Date             |               |                                         |
|                                   |                      |                    |               |                           |               |                                         |
|                                   |                      |                    | GENE          | RAL INFORMATION           |               |                                         |
| Emergency Contact N               | lame:                |                    |               |                           |               |                                         |
| Emergency Contact N               | lumber               |                    |               |                           |               |                                         |
| Emergency contact w               | lumber.              |                    |               |                           |               |                                         |
| Highest Level of Educ             | cation:*             |                    | ~             |                           |               |                                         |
| Date Education Comp               | oleted:              |                    |               |                           |               |                                         |
|                                   |                      | SUPPORT            | ED EMPLO      | OYMENT PROVIDER           | INFORMATION   |                                         |
|                                   |                      | Add New Relation   | Edit Relation | Search Existing Relations | Clear         |                                         |
|                                   |                      | Name               |               |                           |               |                                         |
| Drovider Name:                    |                      | Address            |               |                           |               |                                         |
| Provider Name.                    |                      | Phone Numbers      |               |                           |               |                                         |
|                                   |                      | Email Address      |               |                           |               |                                         |
|                                   |                      | Relationship(s)    |               |                           |               |                                         |
| Supported Employment Coach (SEC): |                      | 0 record(s) return | red           |                           |               |                                         |
|                                   |                      |                    |               |                           |               |                                         |
|                                   |                      |                    |               |                           |               |                                         |
|                                   |                      | Search             |               |                           |               |                                         |
| SEC Email:                        |                      |                    |               |                           |               |                                         |
| SEC Dhoney                        |                      |                    |               |                           |               |                                         |
| SEC Phone:                        |                      |                    |               |                           |               |                                         |

14. From the File menu, select Save Forms.

- 15. The Provider documents the ongoing services delivered to the client, their progress and needs per the Handbook requirements in their note which is documented on the client's **Provider Documentation** tab in APD iConnect.
- 16. Through routine support coordination activities, the WSC determines with the client how long LSD 2 services are needed. The WSC will repeat cost plan/authorization process for the LSD 2 services as long as the client needs. If LSD 2 services are not approved, the WSC will submit a SAN request and follow the current processes.
- 17. The provider will continue to provide LSD 2 services per authorizations provided by the WSC.

## Life Skills Development (LSD) 2 Services Declined

- Through routine support coordination activities, the WSC and client may decide Phase 2 services are not needed. The WSC documents the client's progress and needs per the Handbook requirements in their Progress Note which is documented on the client's **Provider Documentation** tab in APD iConnect.
- 2. The WSC updates the employment information on demographics. Navigate to the client's **Demographics** tab. From the **Edit** menu, select **Edit Demographics**. Update the following fields:
  - a. Competitively Employed = Yes.
  - b. Hire Date = Enter the date the client was hired
  - c. Average Monthly earnings = Enter the amount
  - d. Hourly Wage = Enter the amount
  - e. Sheltered Workshop Below Minimum Wage = blank
  - f. Not Employed and Wants Competitive Employment = No
  - g. Phase of Employment Service Needed = blank
  - h. Referred to VR = No change
  - i. Date of VR = No change
  - j. VR Response = No change

- k. WL EEP Services = blank
- I. EEP Decision = blank

| ~          |
|------------|
| Yes 🗸      |
| 03/01/2023 |
| \$400.00   |
| \$12.00    |
| ~          |
| No 🗸       |
| <b>~</b>   |
| Yes 🗸      |
| 03/17/2023 |
| Approved 🗸 |
| <b>~</b>   |
| <b>~</b>   |
|            |

- 3. From the File menu, select Save and Close Demographics.
- 4. The WSC follows the current cost plan/authorization process to end the LSD 2 services and informs the provider.
- The WSC will close the Provider Selection record for the LSD 2 provider. From the **Provider Selection** tab, select the name of the LSD 2 provider. The Provider Details page displays. Update the following fields.
  - a. Status = Closed
  - b. Deactivated Date = update if needed. Defaults to today.

| o <mark>co</mark> iCoi | meet                      |                              | Carrie Abner Provider<br>Last Updated by jbuck@apdcares.org<br>at 3/23/2023 6:01:29 PM |
|------------------------|---------------------------|------------------------------|----------------------------------------------------------------------------------------|
| File                   |                           |                              |                                                                                        |
| Provider               | Division *                | APD                          |                                                                                        |
| Provider Workers       | Selected By               | Buck, Jennifer Clear Details |                                                                                        |
|                        | Selection Date            | 03/23/2023                   |                                                                                        |
| Beds                   | Provider *                | EMPLOYMENT ENTERPRISES INC   |                                                                                        |
| Events                 | Referral Type *           | Other Waiver Services 🗸      |                                                                                        |
| Track Disposition      | Close Reason              | ~                            |                                                                                        |
|                        | Disposition *             | Closed V                     |                                                                                        |
|                        | Disposition Date          | 03/23/2023                   |                                                                                        |
|                        | eMAR Date (if applicable) | 03/23/2023                   |                                                                                        |
|                        | Comments                  |                              |                                                                                        |
|                        | Deactivated Date          | 03/23/2023                   |                                                                                        |
|                        |                           |                              |                                                                                        |

6. From the File menu, select Save and Close Provider.